EUROPEAN TRACKING NETWORK

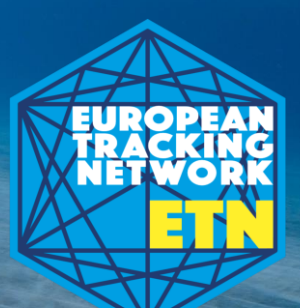

Tracking aquatic animals at a pan-European scale

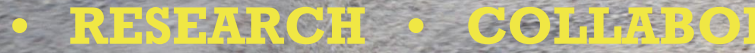

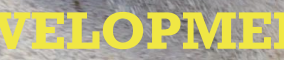

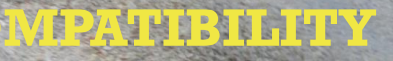

# Getting your STRAITS data into the ETN data platform

**STRAITS STAFF TRAINING** 17/10/2023

RESEARCH · COMM

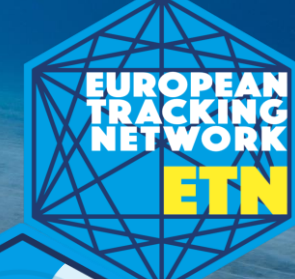

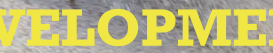

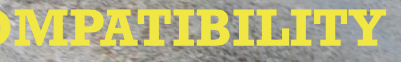

# **EUROPEAN TRACKING NETWORK** –

Our mission is to track aquatic animals across Europe to better understand, protect and manage them.

# ETN - website & data platform

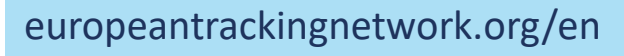

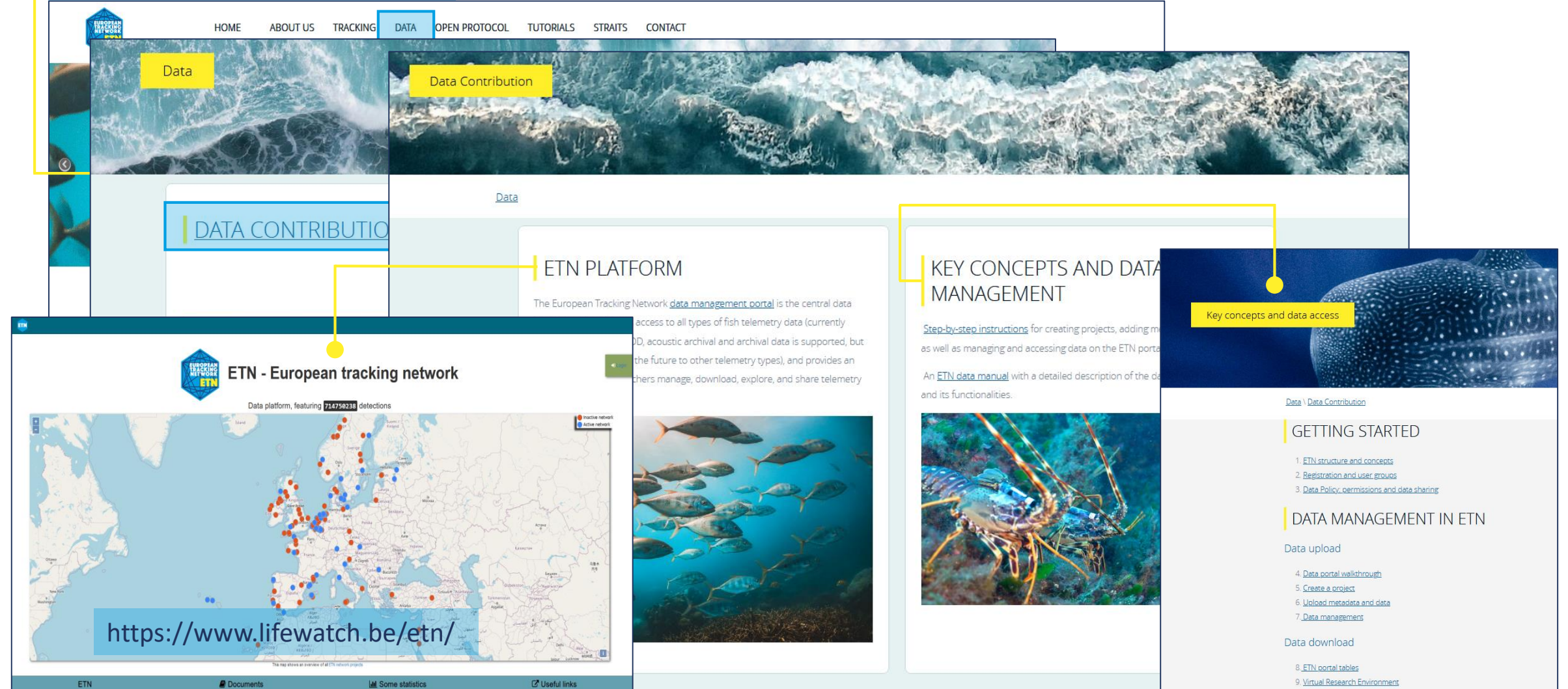

**EUROPEAN TRACKING NETWORK** 

Our mission is to track aquatic animals across Europe to better understand, protect and manage them.

# **ETN** portal dataflow

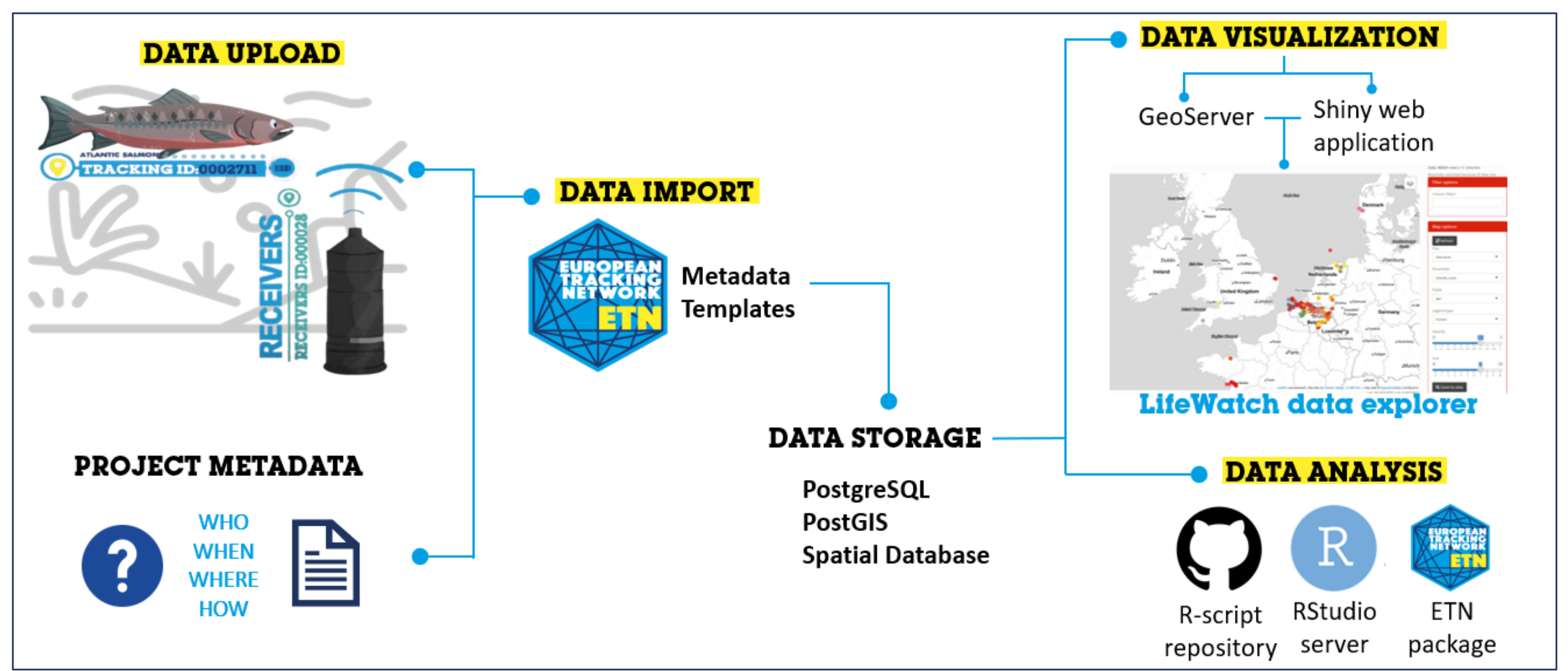

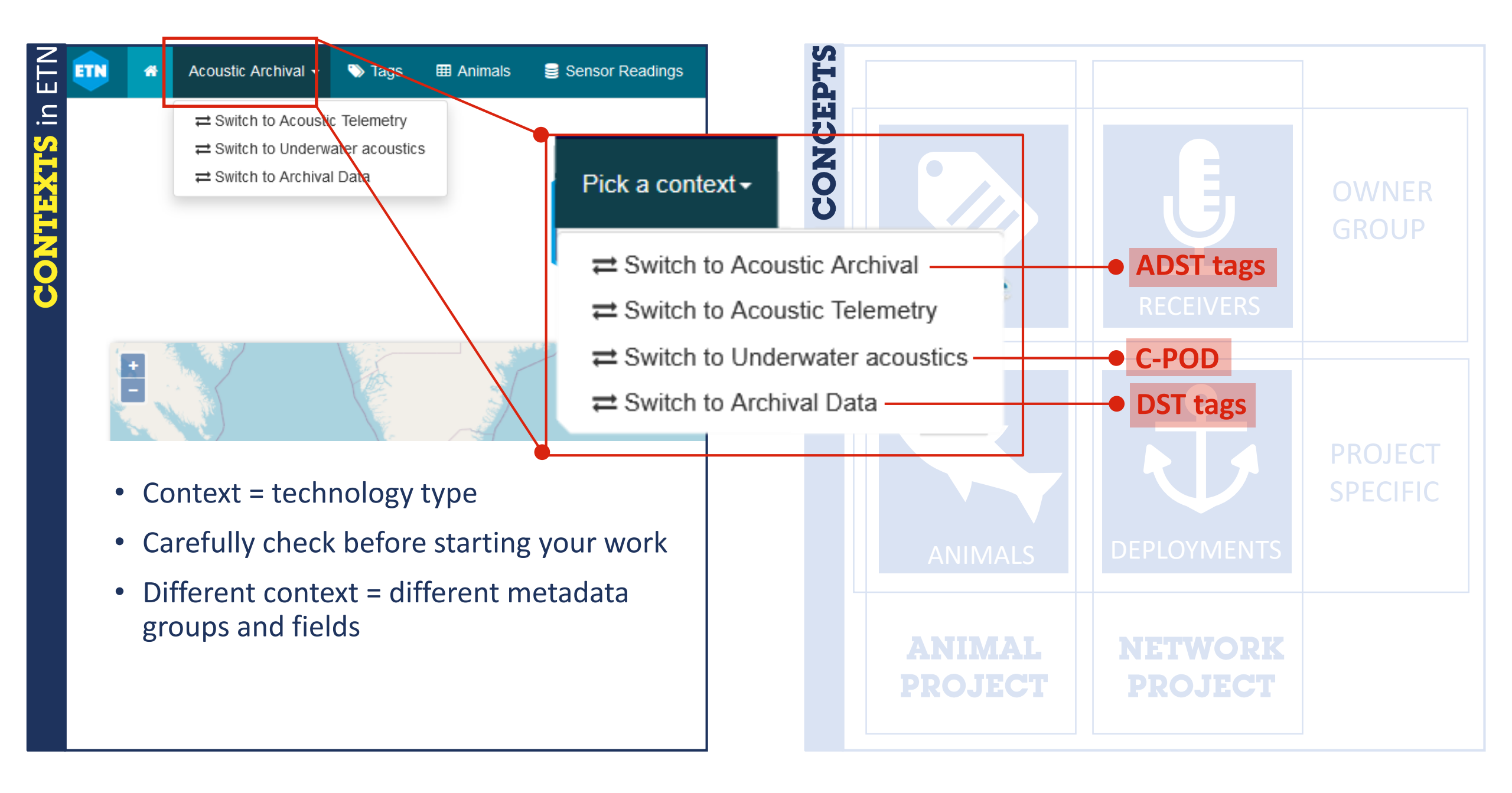

**Getting started** 

**Uploading data** 

Shiny app

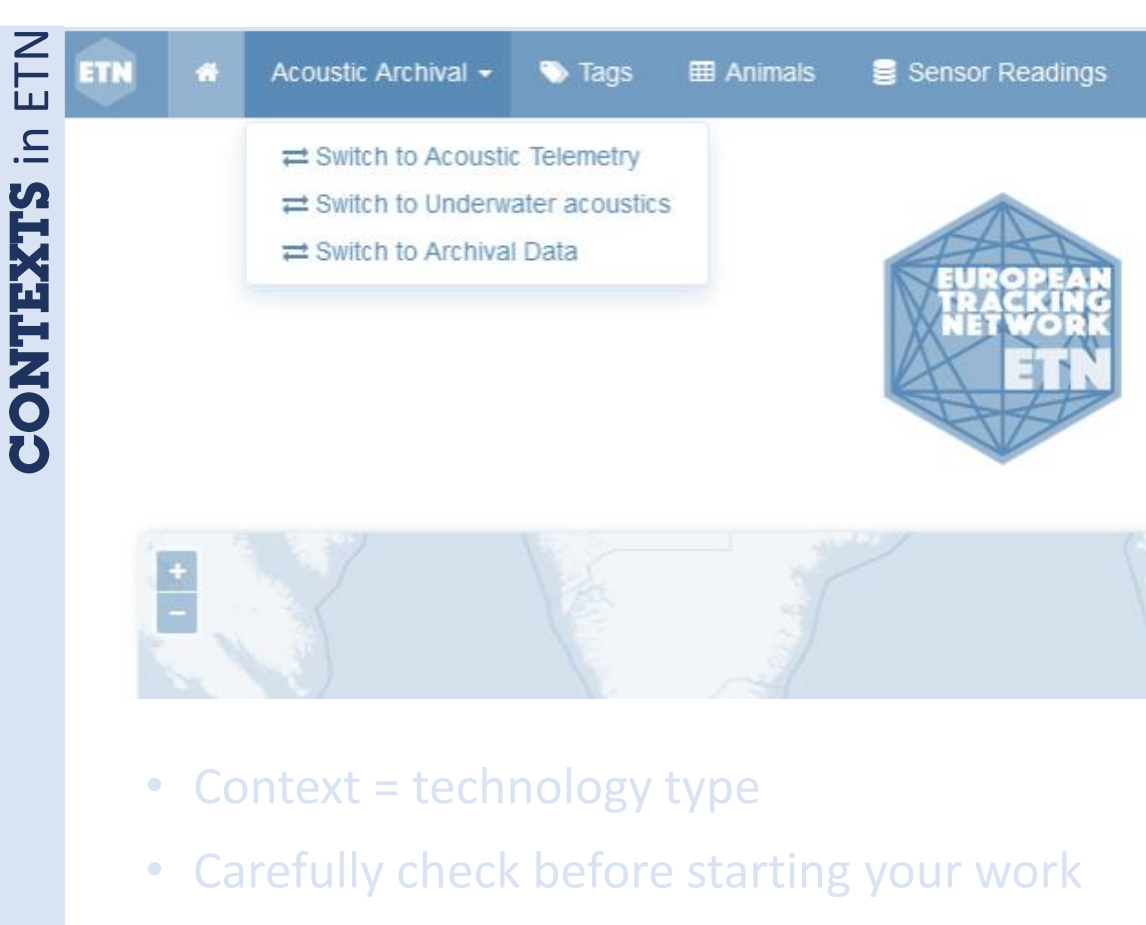

• Different context = different metadata groups and fields

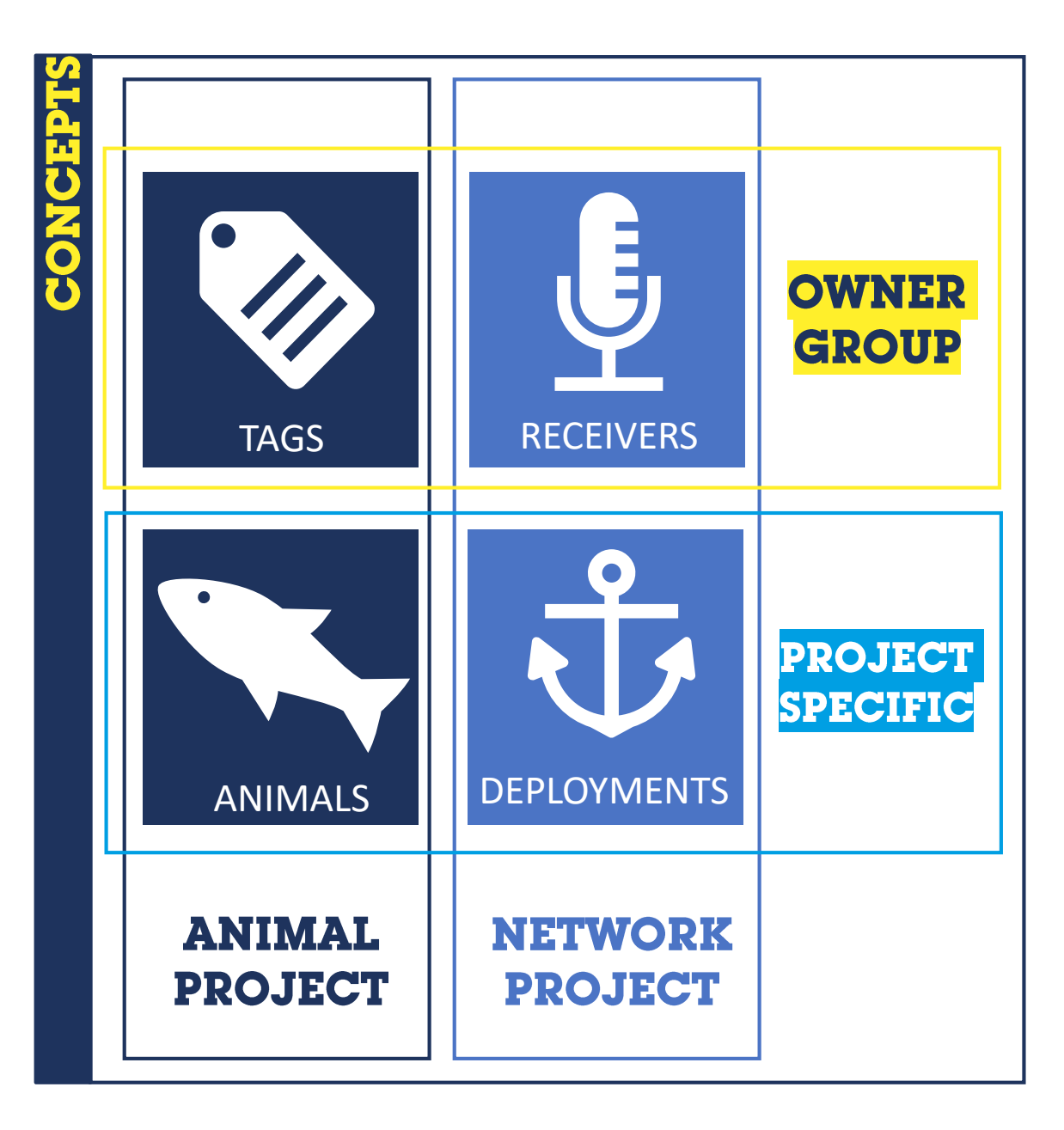

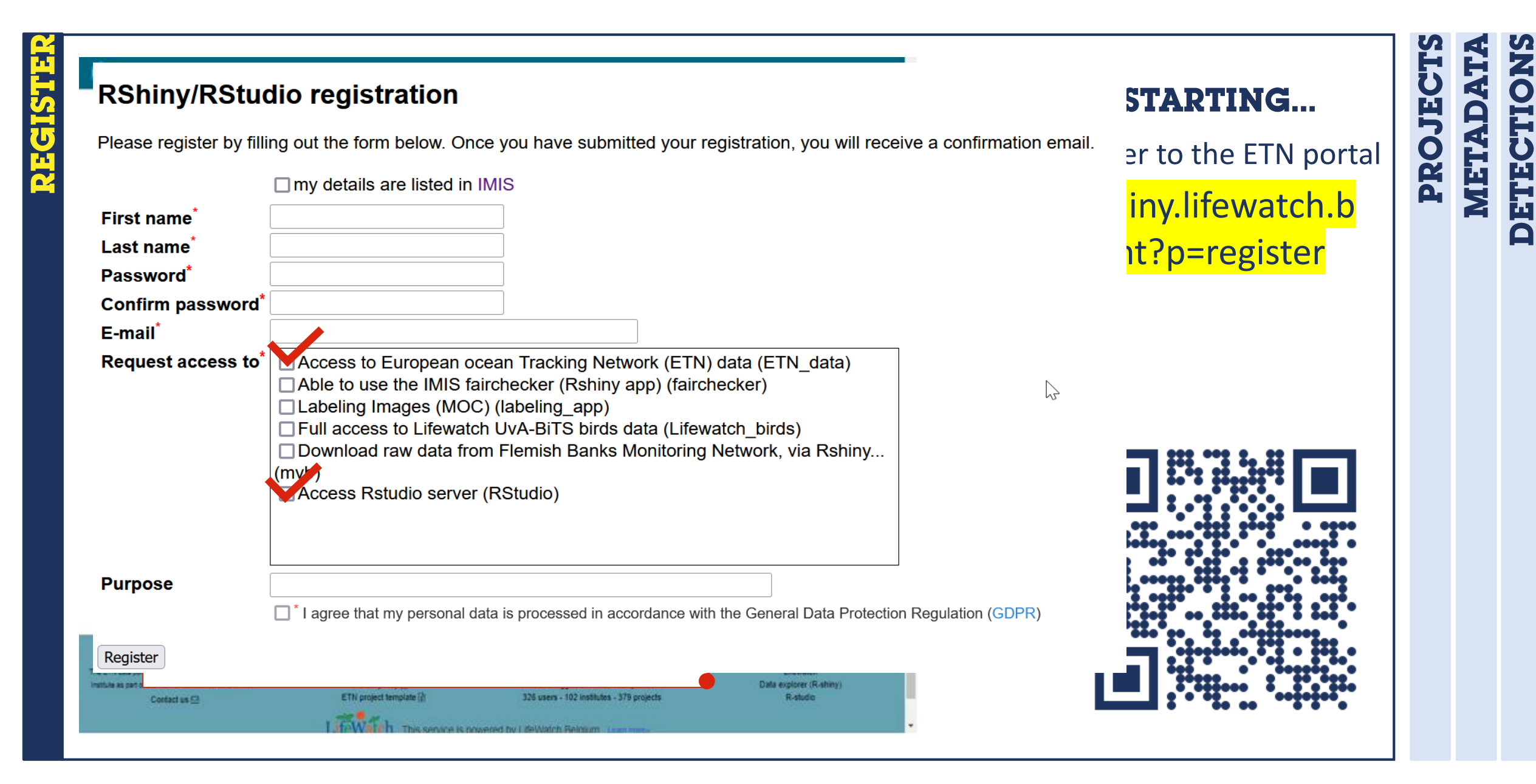

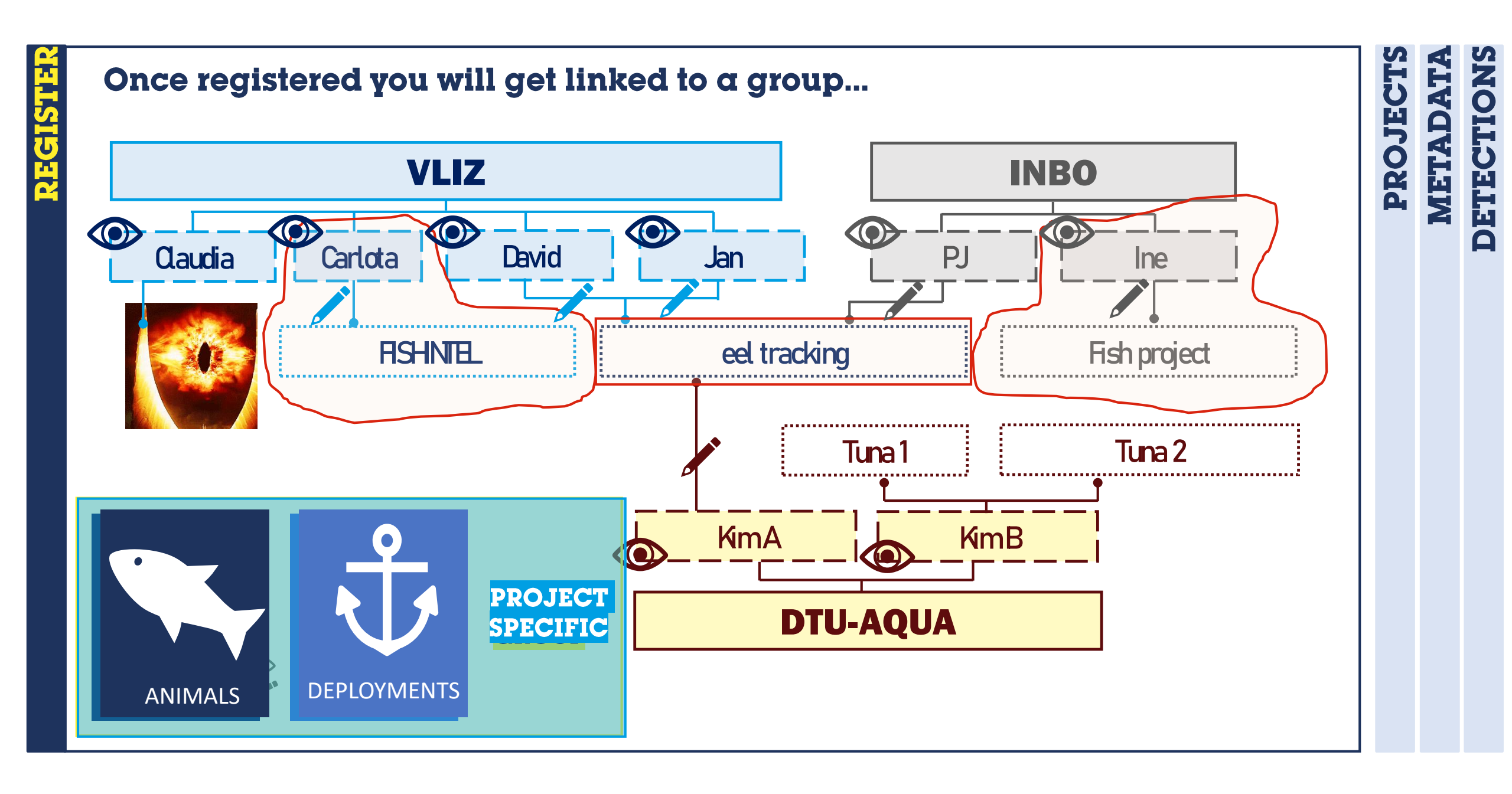

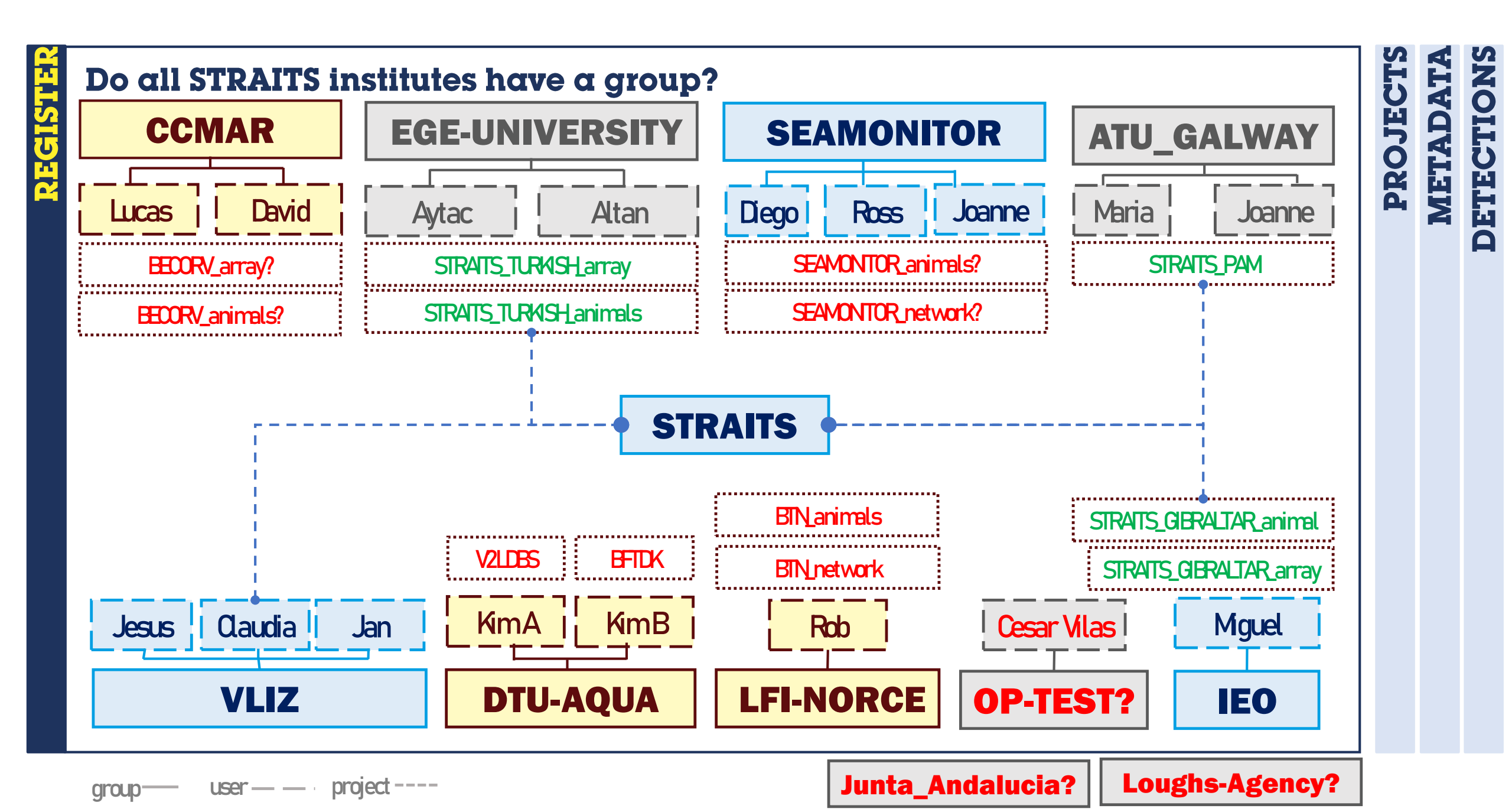

PROJECTS

DETECTIONS

METADATA

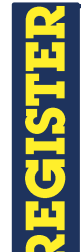

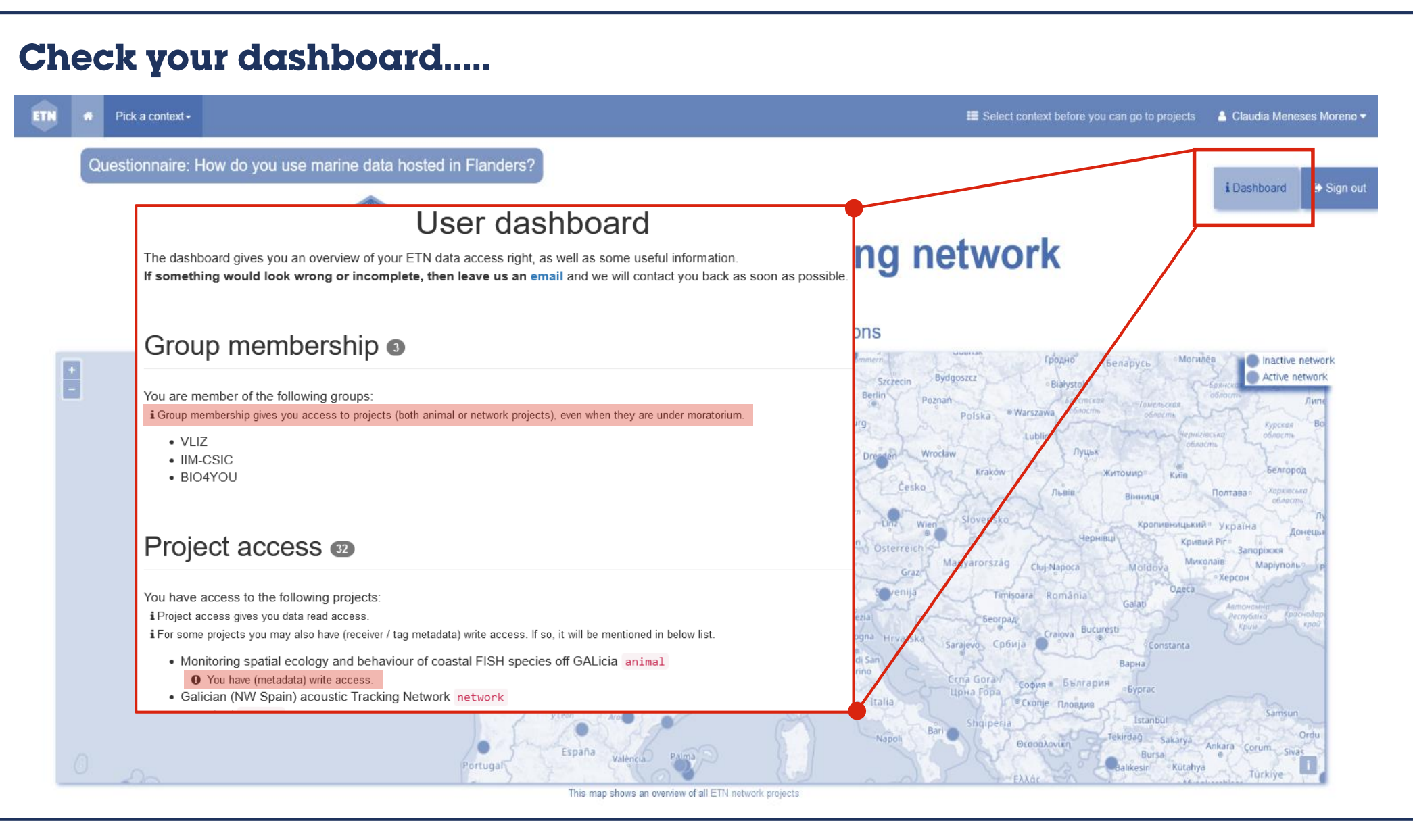

Shiny app

REGISTER PROJECTS

# Please fill up the project template...

| M = Mandatory, O = Optional                                                  | Field                            | Subfield             |                                                                                                   | Guidelines                                                                                                    |
|------------------------------------------------------------------------------|----------------------------------|----------------------|---------------------------------------------------------------------------------------------------|----------------------------------------------------------------------------------------------------|
|                                                                              |                                  |                      | BASIC PROJECT INFO                                                                                |                                                                                                    |
| ٨                                                                            | Project Type                     |                      |                                                                                                   | Indicate project type. More information about projects in ETN can be found here:<br>https://europeantrackingnetwork.org/en/1-etn-structure-and-concepts                                                                                                    |
| I                                                                            | Person providing the<br>metadata | name                 |                                                                                                   | Name and ORCID-ID (if any) of person providing this metadata record                                                                                                    |
|                                                                              | Talanata Tura                    | ORCID-ID             |                                                                                                   | The base of the base based in this project (and provide DIT DOT and up actually star). Considered in the                                                                                                    |
|                                                                              | Telemetry Type                   |                      |                                                                                                   | portal are: acoustic telemetry used in this project (e.g. acoustic, P1, D3), pop-up satellite, etc.). Suppried in the portal are: acoustic telemetry, acoustic archival, archival data and underwater acoustics.                                                                                                    |
| 1                                                                            | ETN group                        |                      |                                                                                                   | The name of the group(s) the data belongs to. Can be the name of an Institute or a division within an<br>Institute (e.g. VLIZ-VMDC). Tag and receiver ownership will be linked to these groups and group members<br>will have reading access rights to all projects within the group.                                                                                                    |
|                                                                              | Tracking project title           |                      |                                                                                                   | Title of your tracking project. This can be an existing project title if the project has already been created before. If the project does not exits in the ETN database yet, please consider the following guideline when choosing a title: Title should cover the content, time period and/or region of the data (example: 'Acoustic telemetry data for Atlantic cod (Gadus morhua) in the C-Power wind farm in the southern North Sea (Belgium)'). This title (max 80 characters) will also become the title of the dataset(s) linked to the tracking project.                                                                                                    |
| n                                                                            | Project short title/acron        | ym                   |                                                                                                   | The acronym of the project as it can be looked up in the ETN database (examples: 'Eel_migration_b-'<br>or 'Fpass_schelde_18_20' or '2010_PHD_REUBENS').                                                                                                    |
| 1                                                                            | Tracking project abstrac         | t                    |                                                                                                   | Short (max 1000 characters) abstract about the content of the prior of the prior of |
| 1                                                                            | Moratorium                       |                      |                                                                                                   | Network projects, by default, do not have a moratorium per<br>animal projects is 4 years after the realease of the first animum<br>will be send.                                                                                                    |
| n                                                                            | OTN Loan?                        |                      |                                                                                                   | Does your project uses any receiver from OTN? If yes, i<br>remember that data should be also sent to OTN.                                                                                                    |
|                                                                              |                                  |                      | CONTRIBUTORS                                                                                      | HOW                                                                                                    |
| 1                                                                            | Person 1                         | name                 |                                                                                                   | Name and contact of person responsible for the data a                                                                                                    |
|                                                                              | LifeWatch Thi                    | s service is powered | by LifeWatch Belgium Learn more»                                                                  | WHO                                                                                                    |
| Documents                                                                    |                                  | L.                   | L Some statistics                                                                                 |                                                                                                    |
| Data manual (참   Quick guide [참<br>Data policy [찬<br>ETN project template [과 |                                  | 204:<br>445 us       | 4123 active deployments<br>30 tagged animals, 135 species<br>eres - 128 institutes - 471 projects |                                                                                                    |

Please fill up the project template...

| How to                      | get your dot(s) on                                                        | the map:                                             |                                                                                                    |
|-----------------------------|---------------------------------------------------------------------------|------------------------------------------------------|----------------------------------------------------------------------------------------------------|
| M = Mandatory, O = Optional | Field                                                                     | Subfield                                             | Guidelines                                                                                                    |
|                             |                                                                           |                                                      | BASIC PROJECT INFO                                                                                                    |
| М                           | Project Type                                                              |                                                      | Indicate project type. More information about projects in ETN can be found here:<br>https://europeantrackingnetwork.org/en/1-etn-structure-and-concepts                                                                                                    |
| М                           | Person providing the<br>metadata                                          | name                                                 | Name and ORCID-ID (if any) of person providing this metadata record                                                                                                    |
| 0                           |                                                                           | ORCID-ID                                             |                                                                                                    |
| М                           | Telemetry Type                                                            |                                                      | The type of telemetry used in this project (e.g. acoustic, PIT, DST, pop-up satellite, etc.). Suported in the<br>portal are: acoustic telemetry, acoustic archival, archival data and underwater acoustics.                                                                                                    |
| Μ                           | ETN group                                                                 |                                                      | The name of the group(s) the data belongs to. Can be the name of an Institute or a division within an Institute (e.g. VLIZ-VMDC). Tag and receiver ownership will be linked to these groups and group members will have reading access rights to all projects within the group.                                                                                                    |
| м                           | Tracking project title                                                    |                                                      | Title of your tracking project. This can be an existing project title if the project has already been created<br>before. If the project does not exits in the ETN database yet, please consider the following guideline when<br>choosing a title: <b>Title should cover the content, time period and/or region of the data</b> (example: 'Acoustic<br>telemetry data for Atlantic cod (Gadus morhua) in the C-Power wind farm in the southern North Sea<br>(Belgium)'). This title ( <u>max 80 characters</u> ) will also become the title of the dataset(s) linked to the tracking<br>project. |
| М                           | Project short title/acron                                                 | ı <b>y</b> m                                         | The acronym of the project as it can be looked up in the ETN database (examples: 'Eel_migration_belgium'<br>or 'Fpass_schelde_18_20' or '2010_PHD_REUBENS').                                                                                                    |
| М                           | Tracking project abstrac                                                  | t                                                    | Short ( <u>max 1000 characters</u> ) abstract about the content of the project. This will be published on the ETN landing page alongside the dot on the map and project title.                                                                                                    |
| м                           | Moratorium                                                                |                                                      | Network projects, by default, do not have a moratorium period. The standard duration of moratorium for<br>animal projects is 4 years after the realease of the first animal. Before end of moratorium a notification<br>will be send.                                                                                                    |
| М                           | OTN Loan?                                                                 |                                                      | Does your project uses any receiver from OTN? If yes, it is okey to upload your data to ETN, but please<br>remember that data should be also sent to OTN.                                                                                                    |
|                             |                                                                           |                                                      | CONTRIBUTORS                                                                                                    |
| м                           | Person 1                                                                  | name                                                 | Name and contact of person responsible for the data and who can be contacted by other users to obtain                                                                                                    |
| tep 5. You animal           | What now?<br>can upload data specific to<br>s, receivers and/or detection | Ozgur,<br>Galway Mayo Institu<br>Dalhousie Universit | Aytaç, data creator<br>ute of Technology (GMIT), more, partner<br>V. more, external adviser                                                                                                    |
|                             | your ETN private data p                                                   | University of Algary                                 | e: Faculty of Marine and Environmental Sciences: Centre of Marine Sciences (CCMAR), more, partner                                                                                                    |
| rt here Tracking Project me | tadata Umbre                                                              | Abeca                                                | sis, David, data creator                                                                                                    |
|                             |                                                                           | Instituto Andaluz de                                 | e Investigación y Formación Agraria, Pesquera, Alimentaria y de la Produción Ecológica (IFAPA), more, partner                                                                                                    |

Uploading data

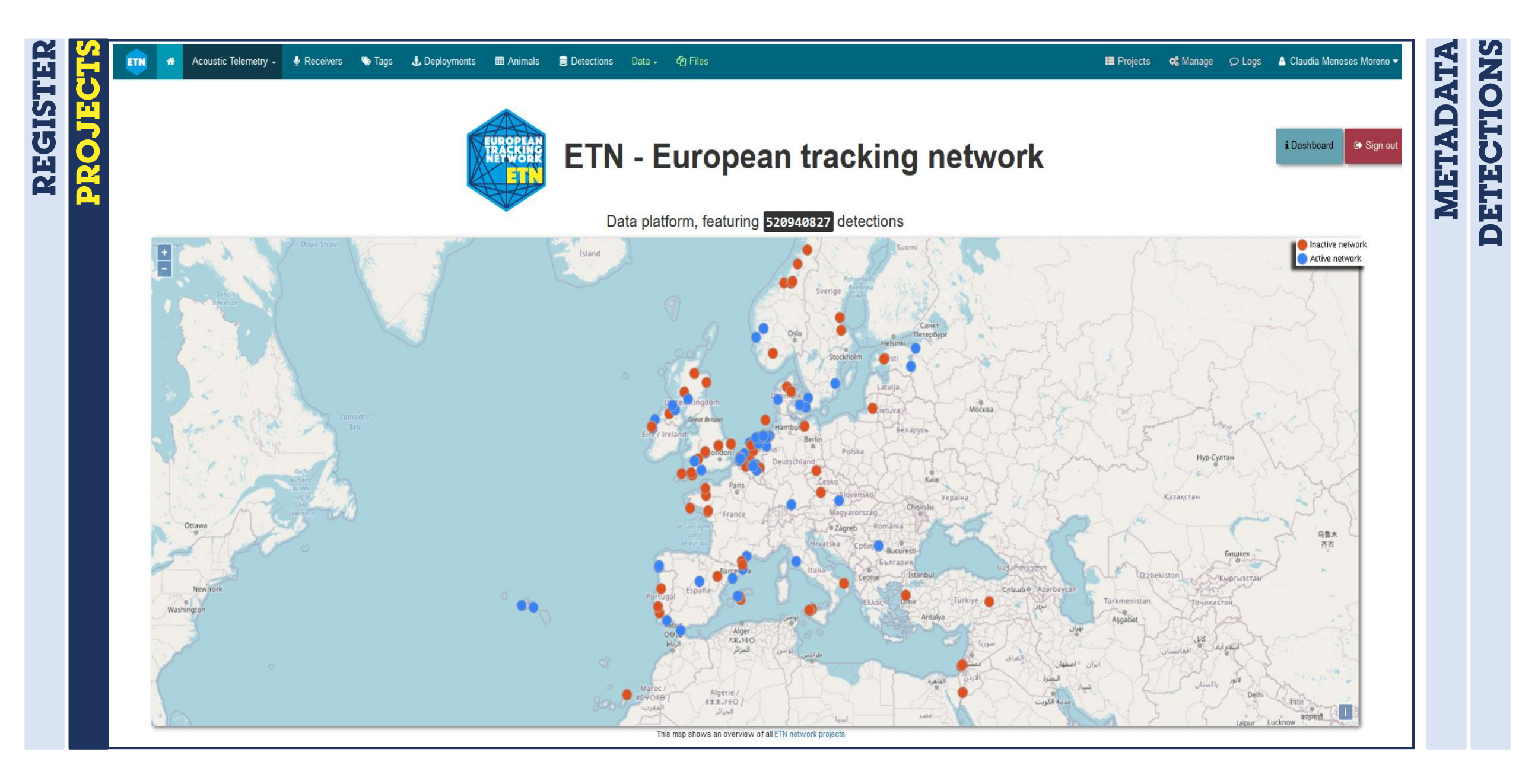

DETECTIONS

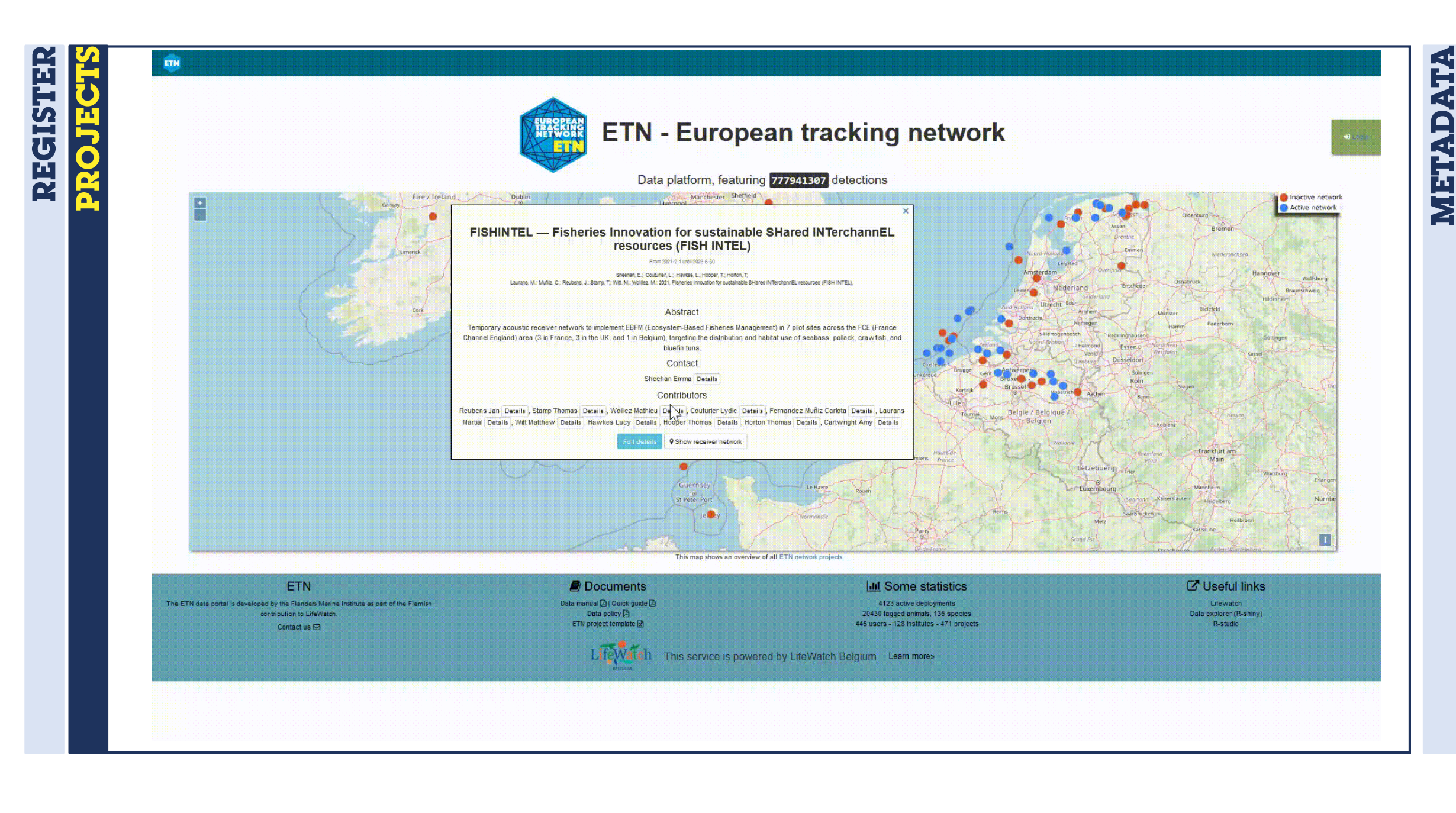

**Getting started** 

Uploading data

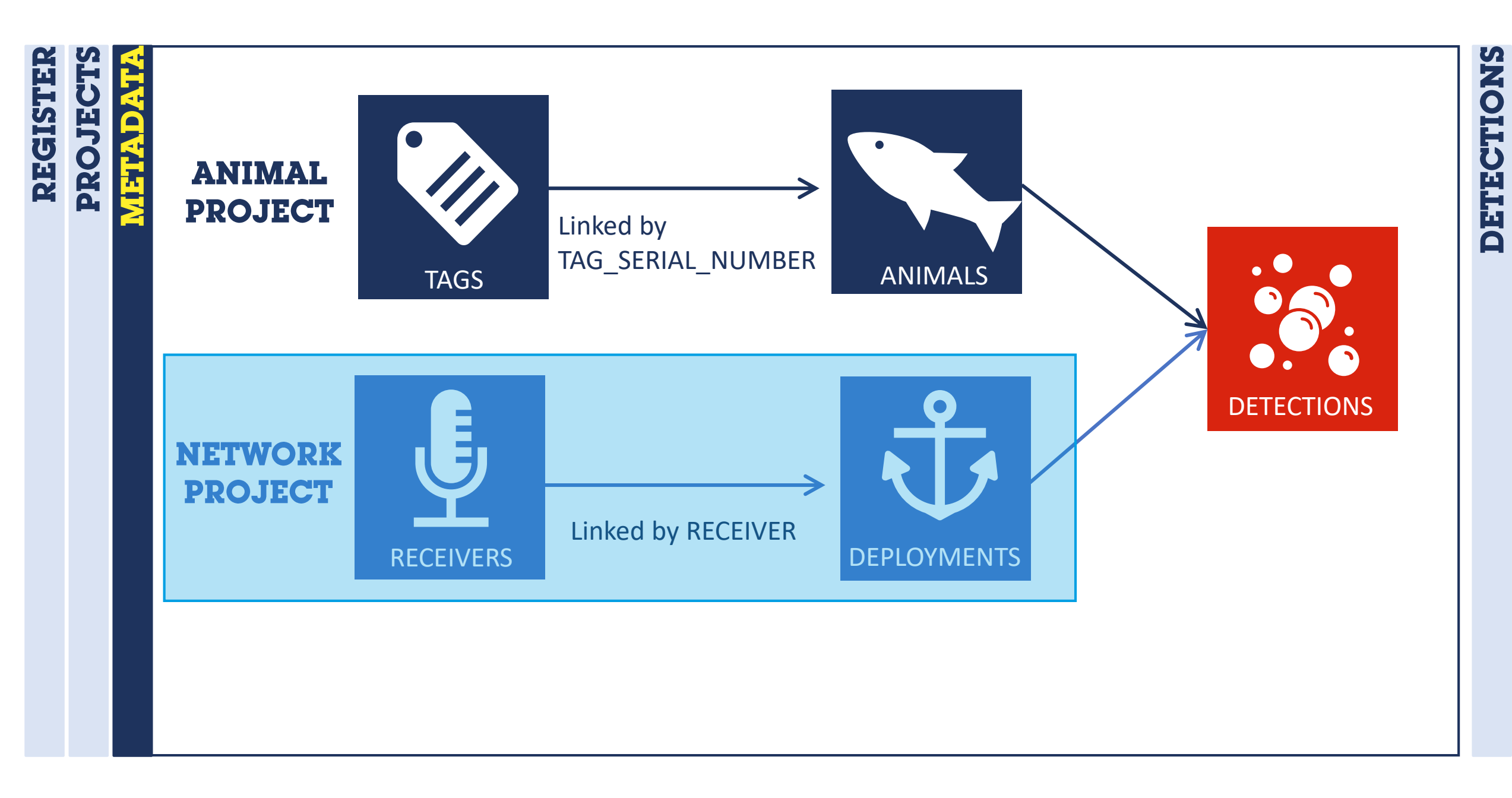

| This page allows you to import metadata. ETN supports the import of 4 metadata objects: tags, receivers, animals and deployments. To facilitate the import process, we require that <b>import files follow some conventions</b> (filetype, file header, content). These conventions are described further in detail below, for each of the supported metadata types | Data 👻 🖉 Files                                                                                                    |
|----------------------------------------------------------------------------------------------------|----------------------------------------------------------------------------------------------------|
| caon or the supported metadata types.                                                                                                    | Upload detection data                                                                                                    |
| General conventions<br>• fieldnames must match 100%; take the sample file as reference<br>• only accepting comma-separated files<br>• datetime fields should follow the ISO-8601 format (e.g. 2017-01-01T12:07:23Z)<br>• Please use this sample files for the data import.                                                                                          | Import metadata                                                                                                    |
| Choose which metadata you want to import <ul> <li>Import tags</li> <li>Open TAG file description</li> </ul>                                                                                                    |                                                                                                    |
| Sample CSV file  Open RECEIVER file description  Sample CSV file                                                                                                    |                                                                                                    |
| <ul> <li>○ Import animals</li> <li>● Open ANIMAL file description</li> <li>☑ Sample CSV file</li> </ul>                                                                                                    |                                                                                                    |
| Open DEPLOYMENT file description     Sample CSV file      File     Browse No file selected.                                                                                                    | ICENE<br>IVERS ID:00                                                                                                    |
|                                                                                                    | Center The Fieldmannes must match 100%; take the sample file as reference  Control of the sample files  Control of the sample files  Choose which metadata you want to import  Choose which metadata you want to import  Choose which metadata you want to import  Choose which metadata you want to import  Choose which metadata you want to import  Sample CSV file  File  File  Errowse No file selected.  File  File |

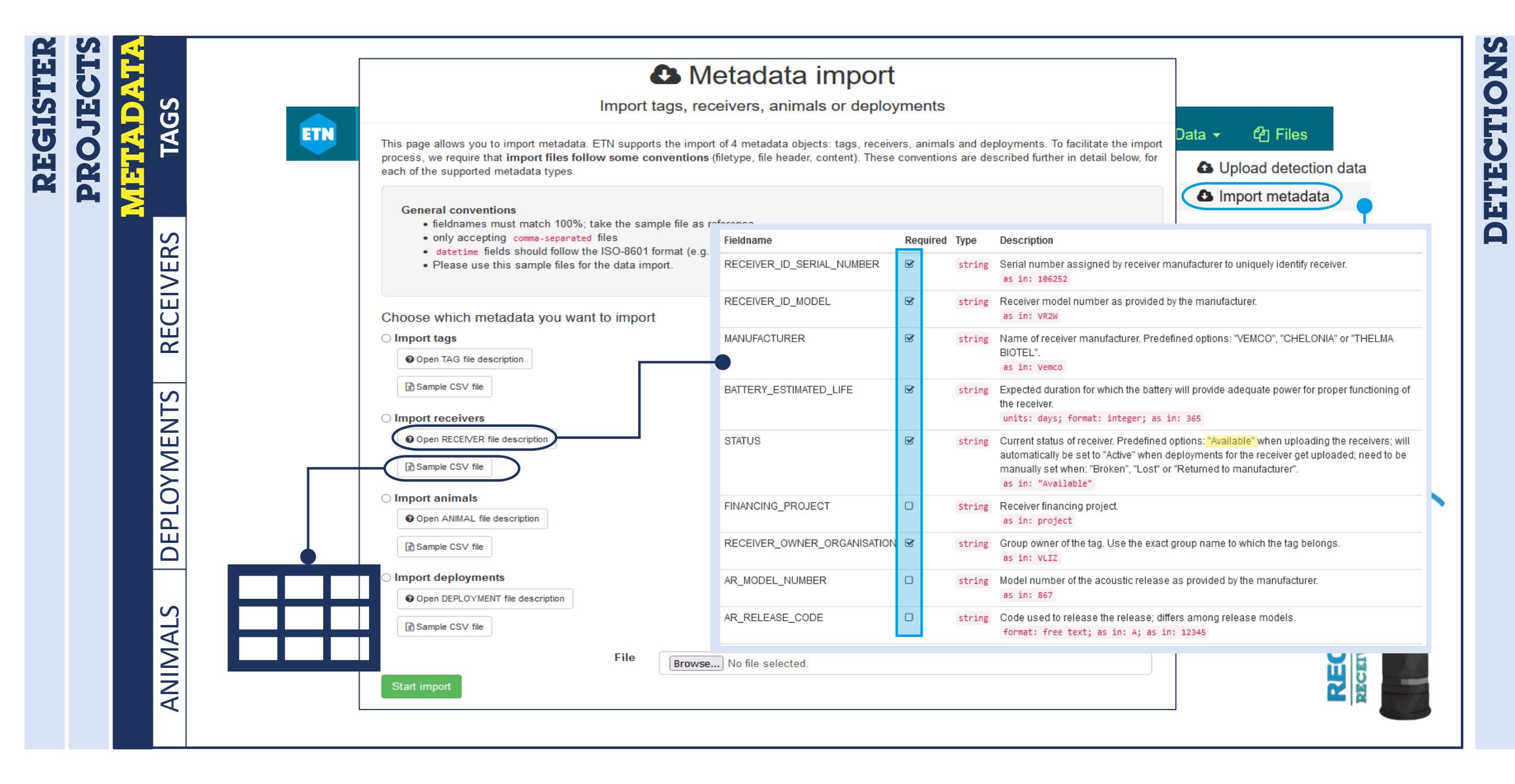

| STER | STER<br>ECTS |        | THEL          | MABLOT         | <b>`</b>  | Delivery Note<br>Acoustic Receiv | ers             |                                  | Contact: E<br>mail@thelr<br>+47 920 31 | rik Høy<br>nabiotel.no<br>I 433 |          |
|------|--------------|--------|---------------|----------------|-----------|----------------------------------|-----------------|----------------------------------|----------------------------------------|---------------------------------|----------|
| H    | 56           | 9      | Researcher:   | Jan Reut       | pens      | Order:                           | q1622           |                                  | Date:                                  | 10.12.202                       | 1        |
| υ    | ÓF           |        |               |                |           |                                  |                 |                                  |                                        |                                 |          |
| H I  | å H          |        | Serial number | Receiver Type  | Frequency | Firmware                         | Completion date | Supported protocols              | Comment,                               | special adaptions etc.          |          |
|      | a H          |        | 2060          | TER 000        | 69        | V1.0.2                           | 09.12.2021      | OPs, OPi, S64K, R01M, S256, R64K | Fre                                    | equency range 63->77kHz         |          |
|      |              |        | 2063          | TRP 800        | 60        | v1.0.2                           | 09.12.2021      | OPS, OPI, S64K, RU1M, S256, R64K | Fre                                    | equency range 63->77kHz         |          |
|      |              |        | 2005          | TBR 800        | 69        | v1.0.2                           | 09.12.2021      | OPS, OPI, S64K, RUTM, S256, R64K | Fre                                    | equency range 63->77kHz         |          |
|      |              | B<br>S | 2000          | TBR 800        | 69        | v1.0.2                           | 09.12.2021      | OPS OPI SOAK RUTIVI, S250, ROAK  | Fre                                    | equency range 63->//kHz         |          |
|      |              | Ξ      | 2068          | TBR 800        | 69        | 102                              | 09.12.2021      | OPs OPi S64K R01M S256 R64K      | FIE                                    | equency range 63->77kHz         |          |
|      |              | 2      | 2070          | TBR 800        | 69        | v102                             | 09 12 2021      | OPs OPi S64K R01M S256 R64K      | Fre                                    | equency range 63 >77kHz         |          |
|      |              | Щ      | 2071          | <b>TBR 800</b> | 69        | v1.0.2                           | 09.12.2021      | OPs OPi S64K R01M S256 R64K      | Ere                                    | equency range 63->77kHz         |          |
|      |              | ШШ     | 2072          | TBR 800        | 69        | v1.0.2                           | 09.12.2021      | OPs.OPi.S64K.R01M.S256.R64K      | Fre                                    | equency range 63->77kHz         |          |
|      |              | 2      | 2073          | TBR 800        | 69        | v1.0.2                           | 09.12.2021      | OPs, OPi, S64K, R01M, S256, R64K | Fre                                    | equency range 63->77kHz         |          |
|      |              |        | 2074          | TBR 800        | 69        | v1.0.2                           | 09.12.2021      | OPs, OPi, S64K, R01M, S256, R64K | Fre                                    | equency range 63->77kHz         |          |
|      |              | S      | 2075          | TBR 800        | 69        | v1.0.2                           | 09.12.2021      | OPs,OPi,S64K,R01M,S256,R64K      | Fre                                    | equency range 63->77kHz         |          |
|      |              | MENT   |               |                |           |                                  |                 |                                  |                                        |                                 |          |
|      |              |        |               | •              |           | 2                                |                 | 4                                | 5                                      | 6                               | 7        |
|      |              | 읍      | RECEIVER_ID   | _SERIAL_NUM    | BER RECE  | IVER_ID_MODEL                    | MANUFACTURER    | BATTERY_ESTIMATED_LIFE           | STATUS                                 | FINANCING_PROJEC                | AR_REPLY |
|      |              |        | 2060          |                | TBR8      | 00                               | THELMA BIOTEL   | 242                              | Available                              | FISHINTEL 💋                     | 5        |
|      |              |        | 2061          |                | TBR8      | 00                               | THELMA BIOTEL   | 242                              | Available                              | FISHINTEL                       |          |
|      |              | N<br>N | 2063          |                | TBR8      | 00                               | THELMA BIOTEL   | 242                              | Available                              | FISHINTEL                       | 8        |
|      |              | Į      | 2066          |                | TBR8      | 00                               | THELMA BIOTEL   | 242                              | Available                              | FISHINTEL                       |          |
|      |              | $\geq$ | 2067          |                | TBR8      | 00                               | THELMA BIOTEL   | 242                              | Available                              | FISHINTEL                       |          |
|      |              | AN     | 2068          |                | TBR8      | 00                               | THELMA BIOTEL   | 242                              | Available                              | FISHINTEL                       |          |
|      |              |        | 2070          |                | TBR8      | 00                               | THELMA BIOTEL   | 242                              | Available                              | FISHINTEL                       |          |

Getting started

**Uploading data** 

Shiny app

ETN package

Contact

DETECTIONS PROJECT REGIST TAGS ETAD UPLOAD RECEIVERS **Excersice 1**. Upload your filled tag csv. RECEIVERS Make sure to include all Let's upload required fields. Special attention to: your receivers N • **RECEIVER STATUS**  $\rightarrow$  set to available first RECEIVI DEPLOYMENTS **BATTERY\_ESTIMATED\_LIFE**  $\longrightarrow$  the system will use this value to automatically calculate the BATTERY ESTIMATED END DATE ANIMALS only after uploading receiver metadata, the deployment metadata can be uploaded.

DETECTIONS

| 5   |   |                                       | • • • • • • • • • • • • • • • • • • •                                                                                                    | etadata impo                                                              | rt                                                                                               |                               |                                                                                                    |
|-----|---|---------------------------------------|----------------------------------------------------------------------------------------------------|---------------------------------------------------------------------------|--------------------------------------------------------------------------------------------------|-------------------------------|----------------------------------------------------------------------------------------------------|
| Ä   |   | S                                     | Import tags, red                                                                                                    |                                                                           |                                                                                                  |                               |                                                                                                    |
| SOJ | T |                                       | This page allows you to import metadata. ETN supports the import<br>process, we require that <b>import files follow some conventions</b> | t of 4 metadata objects: tags, re<br>(filetype, file header, content). Th | ceivers, animals<br>ese convention                                                               | s and deploy<br>s are describ | ments. To facilitate the import<br>bed further in detail below, for                                                                                                    |
| 4   |   |                                       | General conventions<br>• fieldnames must match 100%; take the sample file as r                                                           | aforence                                                                  |                                                                                                  |                               | Import metadata                                                                                                    |
|     |   | S S S S S S S S S S S S S S S S S S S | only accepting comma-separated files     datetime fields should follow the ISO-8601 format (e.g.                                         | Fieldname                                                                 | Requir                                                                                           | ed Type                       | Description                                                                                                    |
|     |   |                                       | • Please use this sample files for the data import.                                                                                      | RCV_PROJECT                                                               | ĭ.<br>∑                                                                                          | String                        | Select a network project; predefined options; new project names can only be added by<br>administrators<br>as in: BPNS                                                                                                    |
|     |   | REC                                   | Choose which metadata you want to import Import tags Open TAG file description                                                           | STATION_NAME                                                              | ¥                                                                                                | string                        | Name of the station where the deployment of the receiver takes place. Related to a specific latitude and longitude.<br>format: free text; as in: 0H6                                                                                                    |
|     |   | ENTS                                  | Sample CSV file Import receivers Open RECEIVER file description                                                                          | STATION_DESCRIPTION                                                       |                                                                                                  | string                        | Name of receiver location. The location name serves as an additional descriptive name<br>of the receiver station. It can refer to a specific nearby point of land, town, island, or bod<br>of water that identifies this receiver location.<br>as in: upstream weir |
|     |   |                                       | Sample CSV file Import animals Open ANIMAL file description                                                                              | DEPLOY_DATE_TIME                                                          | <b>S</b>                                                                                         | datetime                      | Date and time that the equipment was deployed, in 24-hour UTC. Corresponds to the time of the captured waypoint. Datetime fields should follow the ISO-8601 format (e.g. 2017-01-01T12:07:23Z) format: yyyy-mm-ddThh:mm:ssZ; as in: 2017-06-27T12:00:00Z            |
|     |   |                                       | Sample CSV file                                                                                                    | DEPLOY_LATITUDE                                                           | ſ <b>⊻</b>                                                                                       | float                         | Latitude of the actual deployment location, in decimal degrees. Note: in the southern<br>hemisphere all latitudes must be negative.<br>format: dd.ddddd; as in: 51.36324                                                                                            |
|     |   | ALS                                   | Open DEPLOYMENT file description                                                                                                    | DEPLOY_LONGITUDE                                                          | 1<br>I<br>I<br>I<br>I<br>I<br>I<br>I<br>I<br>I<br>I<br>I<br>I<br>I<br>I<br>I<br>I<br>I<br>I<br>I | float                         | Longitude of the actual deployment location, in decimal degrees. Note: in the western<br>hemisphere all longitudes must be negative.<br>format: ddd.dddd; as in: 2.59020                                                                                            |
|     |   |                                       | File                                                                                                    | No file selected.                                                         |                                                                                                  |                               |                                                                                                    |
|     |   | AN                                    | Start import                                                                                                    |                                                                           |                                                                                                  |                               |                                                                                                    |

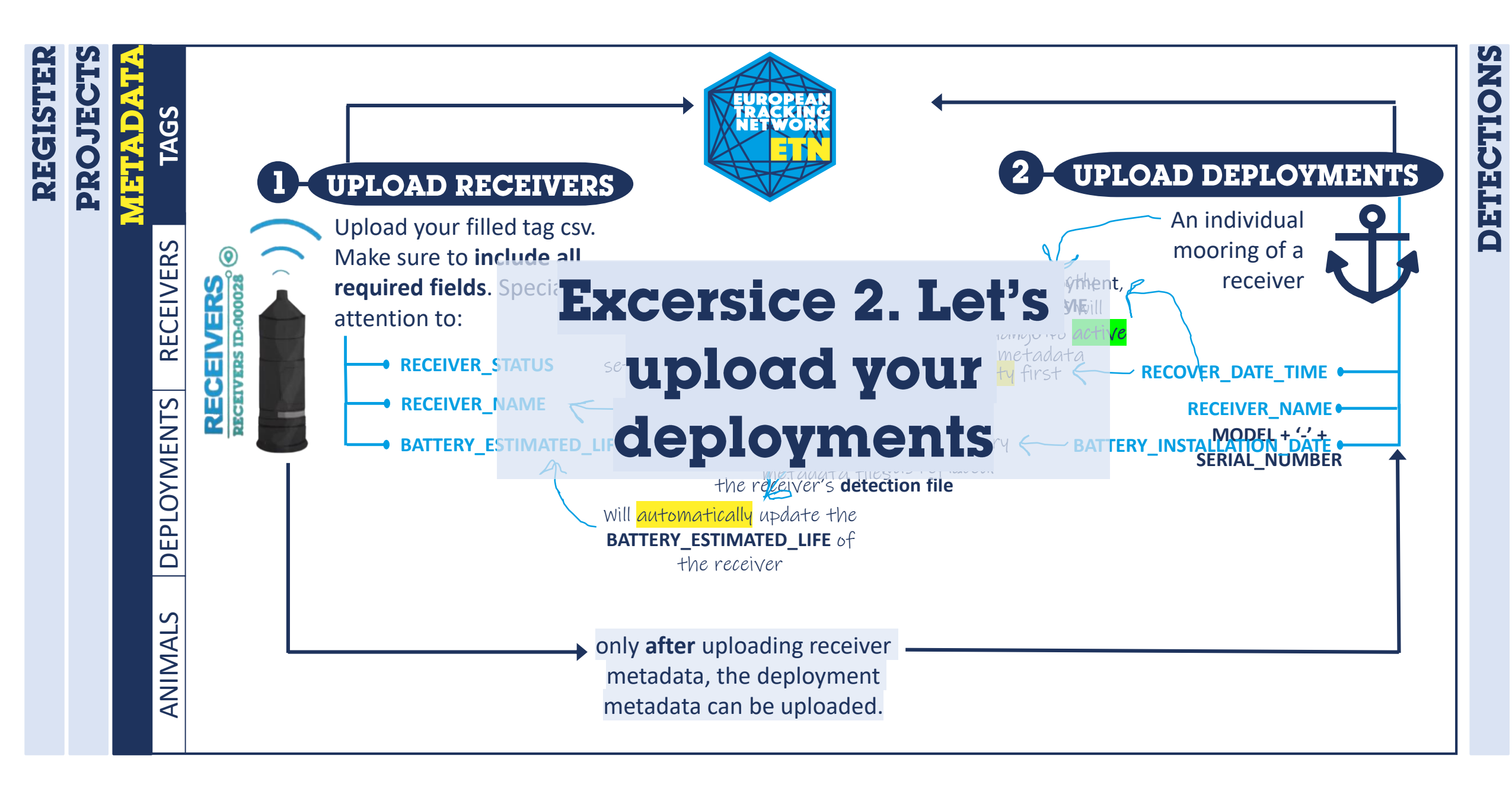

**Getting started** 

Uploading data

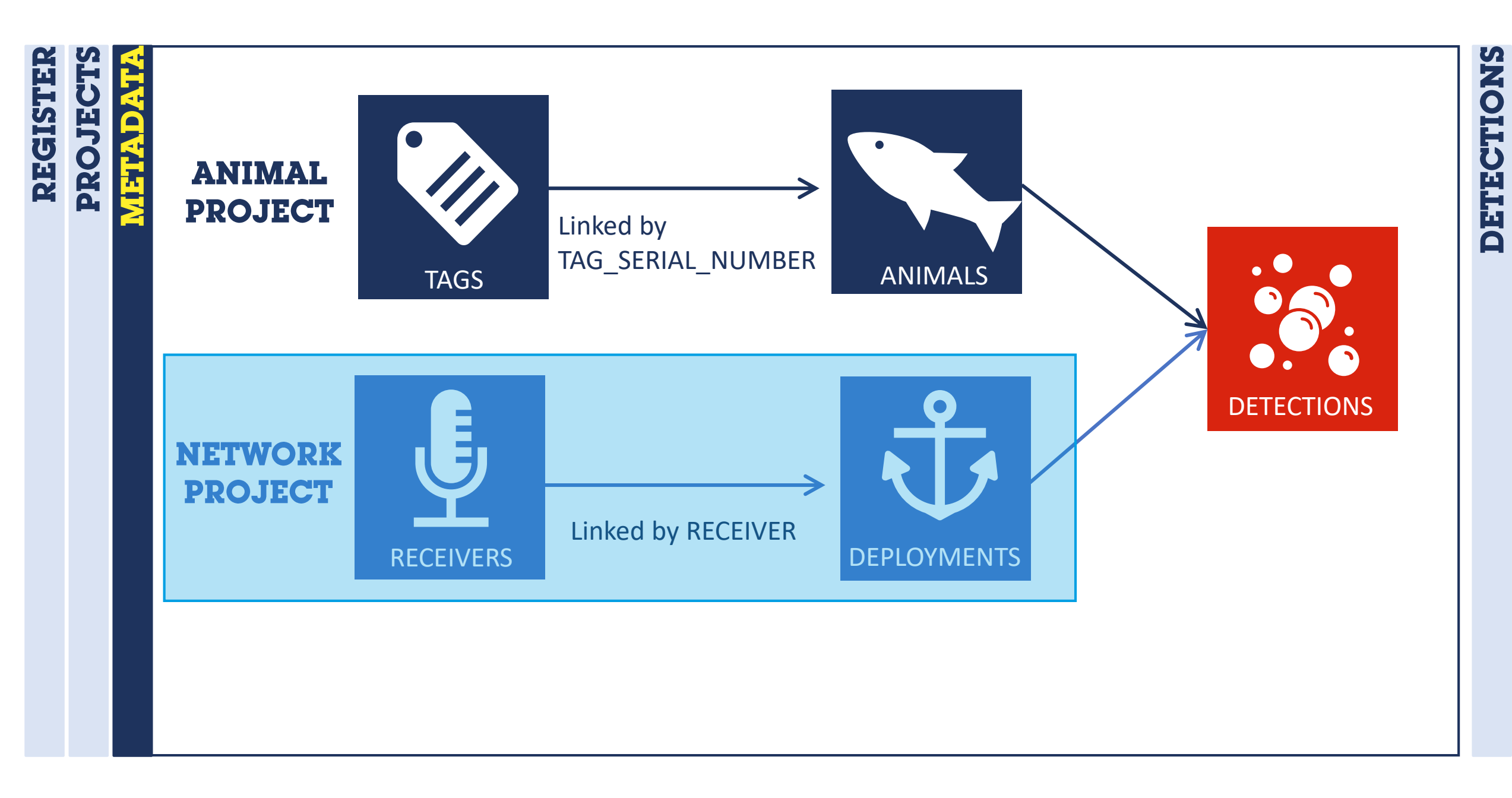

Shiny app

ETN package

Contact

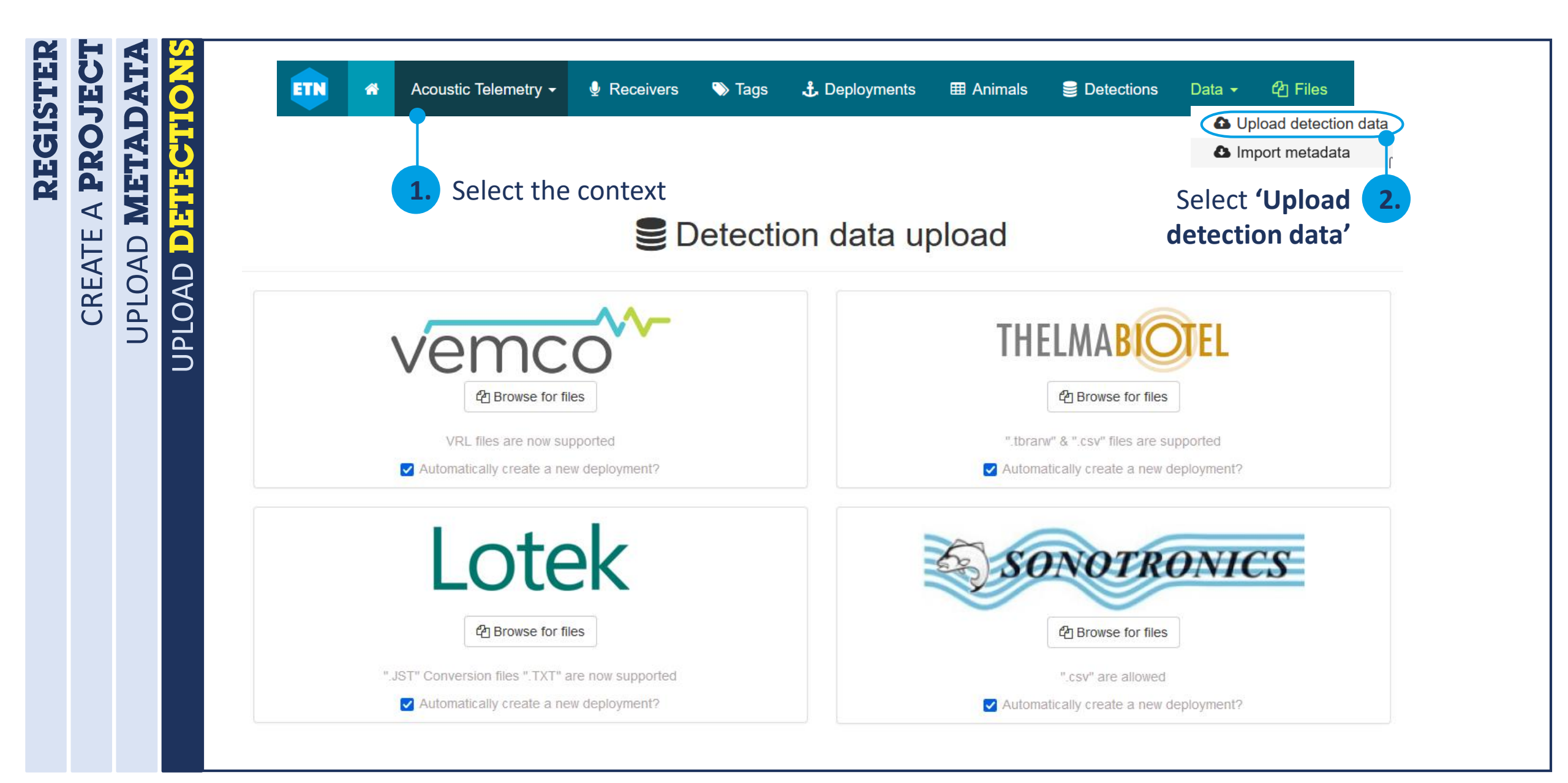

UPLOAD METADATA A PROJEC Detection data upload 0 Make sure all metadata (Tags, Receivers, REG Animals and Deployments) for these THELMA detections are in the system CREATE Prowse for files Prowse for files All **deployments** for detections need to be  $\square$ PLOAI open (without RECOVERY\_DATE). If the ".tbrarw" & ".csv" files are supported VRL files are now supported deployment is not open, the system will not Automatically create a new deployment? Automatically create a new deployment? enter the detections Lotek After the import, a **RECOVERY\_DATE** will be SONOTRONICS automatically assign to the receivers. This can be edited later Prowse for files Prowse for files You can select whether a new deployment ".JST" Conversion files ".TXT" are now supported ".csv" are allowed for that receiver should be created or not Automatically create a new deployment? Automatically create a new deployment?

# REGISTER CREATE A PROJECT UPLOAD METADATA UPLOAD D HURCHIONS

My processing queue (automatically refreshes every 30 seconds, or click here)

This overview lists all file upload jobs created for you. Processing happens automatically, shortly after uploading the file.

| File                       | Manufacturer | Deployment created | (UTC)            | Status  | Feedback  |
|----------------------------|--------------|--------------------|------------------|---------|-----------|
| VR2W_136734_20210201_1.vrl | VEMCO        |                    | 2022-03-18 13:06 | Success | Show logs |
| VR2W_136736_20210201_1.vrl | VEMCO        |                    | 2022-03-18 13:06 | Success | Show logs |
| VR2W_136733_20210201_1.vrl | VEMCO        |                    | 2022-03-18 13:05 | Error   | Show logs |
| VR2W_136735_20210201_1.vrl | VEMCO        |                    | 2022-03-18 13:05 | Success | Show logs |
| VR2W_136736_20211116_1.vrl | VEMCO        |                    | 2022-03-18 13:04 | Success | Show logs |
| VR2W_136734_20210414_1.vrl | VEMCO        |                    | 2022-03-18 13:04 | Success | Show logs |
| VR2W_136734_20211116_1.vrl | VEMCO        |                    | 2022-03-18 13:03 | Success | Show logs |
| VR2W_136728_20210917_1.vrl | VEMCO        |                    | 2022-03-18 13:02 | Success | Show logs |
| VR2W_136728_20210506_1.vrl | VEMCO        |                    | 2022-03-18 13:02 | Success | Show logs |

#### During/after upload: status update

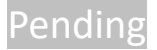

INFO

18-03-2022 13:40 Successfully uploaded 19744 detection records from VR2W\_136734\_20210201\_1.vr1

18-03-2022 13:41 A QC issue(s) found: deployment date deployment [receiver: VR2W-136734] falls after some uploaded detections

ERROR 18-03-2022 13:36 VR2W\_136733\_20210201\_1.vrl: Possible duplicate receiver (same model and serial number) found for: VR2W-136733

ISSUES

COMMON

# How to avoid issues:

- Read the manual: <u>https://lifewatch.be/ETN/assets/docs/ETN-</u> <u>DataManual.pdf</u>
- Read the **field descriptions**. For each field it provides an explanation, the format and an example
- Watch the video tutorials in the ETN youtube channel
- Date-time: *ISO 8601* → "yyyy-mm-ddThh:mm:ssZ"
- **Owner group not found:** Check the user dashboard
- **Project not found:** *Check the user dashboard*
- Receiver/tag not found: Did you upload all? Any spelling mistakes?
- **Doesn't recognize all headers:** Use the .csv sample file
- Some information is missing: Fill out all compulsory fields

## In general...

- The character for <u>decimal numbers</u> is a dot
- The files for metadata upload must be commaseparated and coded in UTF-8.
- The system **does** <u>not accept</u> <u>special</u> <u>characters</u> such as accents, exclamation marks, etc.

| Or Add new                                                                                         | Edit 🕞 Duplicate    | 💼 Delete      |                 |                   |  |  |  |  |  |  |
|----------------------------------------------------------------------------------------------------|---------------------|---------------|-----------------|-------------------|--|--|--|--|--|--|
| Only show deployments of my projects 🗹 (Unchecked will also list deployments not under moratorium) |                     |               |                 |                   |  |  |  |  |  |  |
| Ø Show/hide fields                                                                                 | 🖪 Copy to clipboard | CRefresh data | 🖈 Download data | Field definitions |  |  |  |  |  |  |
| Show ventries                                                                                      |                     |               |                 |                   |  |  |  |  |  |  |
| RECEIVER_ID ⑦                                                                                      | ▲ RCV_PRO           | JECT STA      | TION_NAME ⑦     | DEPLOY_DA         |  |  |  |  |  |  |
| RECEIVER_ID                                                                                        | RCV_PRC             | DJECT ST      | ATION_NAME      | DEPLOY_DA         |  |  |  |  |  |  |
|                                                                                                    |                     |               |                 |                   |  |  |  |  |  |  |

## Linked by TAG\_SERIAL\_NUMBER

ISSUES

UPLOAD

COMMON METADATA

# How to avoid issues:

- Read the manual: <u>https://lifewatch.be/ETN/assets/docs/ETN-</u> <u>DataManual.pdf</u>
- Read the **field descriptions**. For each field it provides an explanation, the format and an example
- Watch the video tutorials in the ETN youtube channel
- Date-time: ISO 8601 → "yyyy-mm-ddThh:mm:ssZ"
- **Owner group not found:** *Check the user dashboard*
- **Project not found:** *Check the user dashboard*
- Receiver/tag not found: Did you upload all? Any spelling mistakes?
- Doesn't recognize all headers: Use the .csv sample file
- Some information is missing: Fill out all compulsory fields

# In general..

- The character for decimal numbers is a dot
- The files for metadata upload must be commaseparated and coded in UTF-8.
- The system does <u>not accept</u> special characters such as accents, exclamation marks, etc.

| Animals overview                                                                         |                                                                                                    |                                        |                                             |  |  |  |  |  |  |  |
|------------------------------------------------------------------------------------------|----------------------------------------------------------------------------------------------------|----------------------------------------|---------------------------------------------|--|--|--|--|--|--|--|
| Add new                                                                                  | Edit, duplicate or d                                                                                                    | elete an en                            | itry                                        |  |  |  |  |  |  |  |
| Only show animals of my project. (Unchecked will also list animals not under moratorium) |                                                                                                    |                                        |                                             |  |  |  |  |  |  |  |
| Show/hide fields Copy to                                                                 | o cipboard 🛛 CRefresh data 🔀 Download data 🔀 Field definitions                                                                                                    |                                        |                                             |  |  |  |  |  |  |  |
| Show v entries                                                                           | Look and select fi                                                                                                    | elds of inte                           | erest                                       |  |  |  |  |  |  |  |
| TAG_SERIAL_NUMBE R ⑦                                                                     | SCIENTIFIC_NAME ®                                                                                                    | TAG_ID_CODE                            | PROJECT                                     |  |  |  |  |  |  |  |
| TAG_SERIAL_NUMBER                                                                        | SCIENTIFIC_NAME                                                                                                    | TAG_ID_CODE                            | PROJECT                                     |  |  |  |  |  |  |  |
| 02BS 7330                                                                                | Download a <mark>CSV</mark> file                                                                                                    | R64K-7330                              | 2015_fint                                   |  |  |  |  |  |  |  |
| 02BT 7331                                                                                | with the metadata                                                                                                    | R64K-7331                              | 2015_fint                                   |  |  |  |  |  |  |  |
| 02BU 7332                                                                                | Alosa fallax                                                                                                    | R64K-7332                              | 2015_fint                                   |  |  |  |  |  |  |  |
| 02077333                                                                                 | Alusa taliax                                                                                                    | R04R-7355                              | 2013_1111                                   |  |  |  |  |  |  |  |
|                                                                                          | your metadata                                                                                                    |                                        |                                             |  |  |  |  |  |  |  |
|                                                                                          |                                                                                                    |                                        |                                             |  |  |  |  |  |  |  |
| ◆ Add new                                                                                | Edit Duplicate Delete                                                                                                    |                                        |                                             |  |  |  |  |  |  |  |
| Add new                                                                                  | Edit Duplicate Delete                                                                                                    |                                        |                                             |  |  |  |  |  |  |  |
| Add new<br>Only show deployr                                                             | Z Edit □ Duplicate □ Delete     ments of my projects ✓ (Unchecked will also                                                                                                    | o list deploymen s no                  | ot under moratorium                         |  |  |  |  |  |  |  |
| Add new<br>Only show deployr                                                             | ✓ Edit □ Duplicate □ Delete ments of my projects ✓ (Unchecked will also The Copy to clipboard Ø Refresh data                                                                                            | o list deploymen s no                  | ot under moratorium<br>)∑ Field definitions |  |  |  |  |  |  |  |
| Add new<br>Only show deployr                                                             | ✓ Edit       □ Duplicate       □ Delete         ments of my projects       ✓ (Unchecked will also         Image: Copy to clipboard       Image: Copy to clipboard                                       | o list deploymen s no<br>Download data | ot under moratorium                         |  |  |  |  |  |  |  |
| Add new<br>Only show deployr<br>Show/hide fields                                         | ✓ Edit       □ Duplicate       □ Delete         ments of my projects       ✓ (Unchecked will also         □ □ Copy to clipboard       ご Refresh data         • □ Copy to clipboard       ○ Refresh data | o list deploymen s no<br>Download data | ot under moratoriun<br>∑Field definitions   |  |  |  |  |  |  |  |
| Add new<br>Only show dep loyr<br>Show/hide fields<br>Show                                | Edit Duplicate Delete<br>ments of my projects (Unchecked will also<br>Copy to clipboard Refresh data<br>entries                                                                                         | o list deploymen s no<br>Download data | TEPLOX                                      |  |  |  |  |  |  |  |

**ETN** package

ata Sh

ETN package

## Lifewatch data explorer

Data source Map Data table

# Exploring fish telemetry data

Aquatic animal tracking data from the European Tracking Network.

- Partners: ETN members
- Period: since January 2003
- Geographical coverage: Europe
- Taxonomic coverage: Pisces
- Moratorium: Some project data is under moratorium. Login or register to get full access

Time plots

Plots

• Data quality: Research-grade

#### How to interpret this dataset

#### Query options

- Data Source: One of: Time bins: Number of detections per tag and per station based on the selected sample period; Residencies: groups detections by period spent at each receiver and sampling frequency; or Active network: list of active deployments, in which case time = start of deployment.
- Network: The network of receiver or antenna deployments.
- Project: Animal project linked to the tag deployments.
- Sample period: Counts aggregated. One of 1 week, 1 day, 60 min, 10 min or 1 min.
- Timeframe: Starting and stopping date for the query.

#### Available columns

- Counts: Total GPS fixes or detections.
- Scientific\_name: The latin name of the species.
- Project: Project in charge of receiver deployments.
- Network: The network of receiver or antenna deployments.
- Time: Time in UTC, beginning of sample timeperiod.
- Longitude: Center longitude in decimal degrees, WGS84
- Latitude: Center latitude in decimal degrees, WGS84
- Station: Name or code of sampling station or receiver code.
- Receiver: Receiver name, composed of 'Model number'-'Serial number'.
- Code: Code of device on / in individual.
- Moratorium: Some data fields are masked, pending official data publication. eg Species name.
- Duration: Total time since receiver deployment (in hours).
- Remaining: Battery life remaining in the receiver (in hours).
- Expiry\_date: As in 'BATTERY\_ESTIMATED\_END\_DATE' is the estimated date at which receiver will stop recording. This date is calculated automatically from (Deployments/Battery install date) and (Receivers/Expected battery life).
- Location\_name: Name of receiver location. Please refer to a specific nearby point of land, town, island, or body of water that uniquely identifies this receiver location.
- Residency: Time in hours that an animal was present at a station.
- Absence: Time in hours that an animal was not detected at a station (calculated between end of previous residence and start of current residence period).
   Species: Significance of the start of the start of
- Species: Scientific name of the animal, as in Gadus morhua.

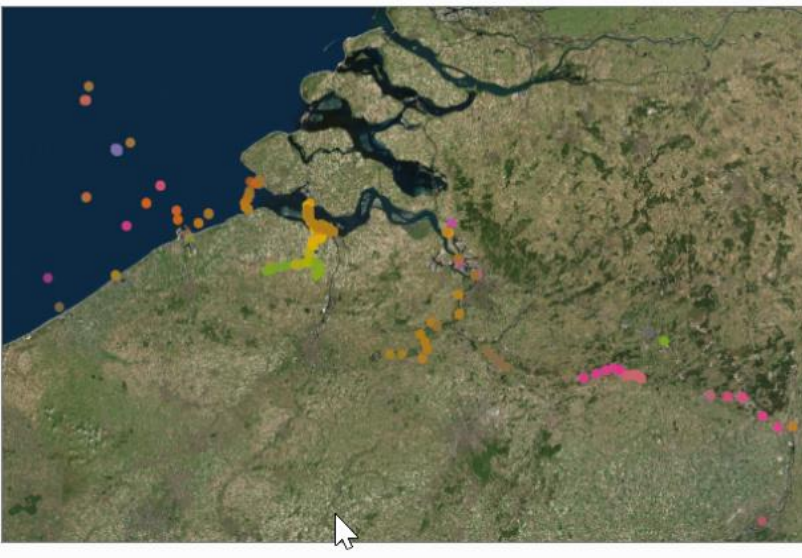

https://rshiny.lifewatch.be/etn-data/

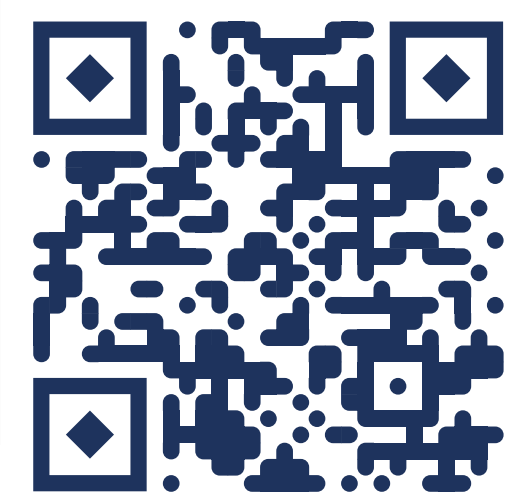

#### Data: 87048 rows x 11 columns

Reactivity restricted because of data size

# Query options Data source Time bins Network All Project All Sample period 1 week Timeframe 2010-01-01 - 2022-03-20 Reload

2

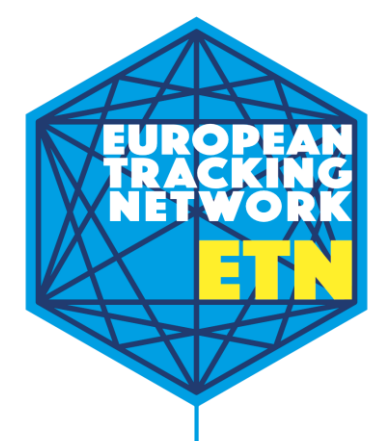

This package provides functionality to access data from the **European Tracking Network (ETN)** database hosted by the Flanders Marine Institute (VLIZ) as part of the Flemish contribution to **LifeWatch**.

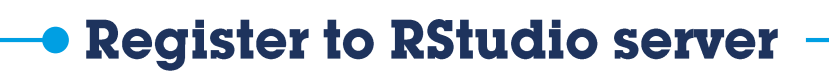

The ETN infrastructure currently requires the package to be run within the LifeWatch.be **RStudio server**, which is password protected.

#### **RShiny/RStudio registration**

|           | Sign in to RStudio |  |
|-----------|--------------------|--|
| Username  | /                  |  |
|           |                    |  |
| Password  |                    |  |
| Stay :    | gned in            |  |
|           | Sign In            |  |
|           |                    |  |
| Register] | est password]      |  |
|           |                    |  |

|                                | my details are listed in IMIS                                                                                                    |
|--------------------------------|----------------------------------------------------------------------------------------------------|
| First name <sup>*</sup>        |                                                                                                    |
| Last name <sup>*</sup>         |                                                                                                    |
| Password <sup>*</sup>          |                                                                                                    |
| Confirm password <sup>*</sup>  |                                                                                                    |
| E-mail <sup>*</sup>            |                                                                                                    |
| Request access to <sup>*</sup> | <ul> <li>Access to European ocean Tracking Network (ETN) data (ETN_data)</li> <li>Able to use the IMIS fairchecker (Rshiny app) (fairchecker)</li> <li>Labeling Images (MOC) (labeling_app)</li> <li>Full access to Lifewatch UvA-BiTS birds data (Lifewatch_birds)</li> <li>Download raw data from Flemish Banks Monitoring Network, via Rshiny<br/>(mvb)</li> <li>Access Rstudio server (RStudio)</li> </ul> |
| Purpose                        |                                                                                                    |
|                                | " I agree that my personal data is processed in accordance with the General Data Protection Regulation (GDPR)                                                                                                    |

Register

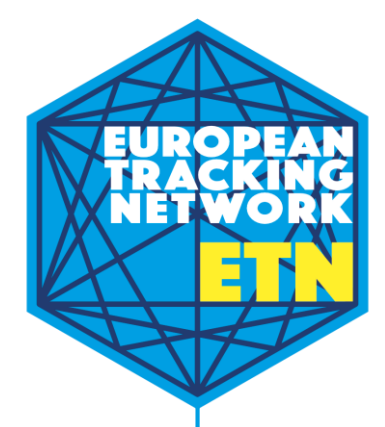

This package provides functionality to access data from the **European Tracking Network (ETN)** database hosted by the Flanders Marine Institute (VLIZ) as part of the Flemish contribution to **LifeWatch**.

Register to RStudio server -

The ETN infrastructure currently requires the package to be run within the LifeWatch.be **RStudio server**, which is password protected.

# --• Find your credentials ---• You can find it in the ETN portal -> User info -> Rstudio info

| ETN | <b>^</b> | Acoustic Teleme | etry 👻       | Receivers                         | 🏷 Tags         | 🔥 Deployments           | 🖽 Animals | Detections | Data 🗸 | 원 Files | 🐣 C   | Claudia Meneses Morei    | no 🔻 |
|-----|----------|-----------------|--------------|-----------------------------------|----------------|-------------------------|-----------|------------|--------|---------|-------|--------------------------|------|
|     |          |                 | Rstı         | udio credential                   | S              |                         |           |            | ×      |         | 📰 Pro | Claudia Meneses More     | eno  |
|     |          |                 | Lo           | gin details for acce              | essing the P   | ostgreSQL database      | only      |            |        | king    |       | Settings<br>Rstudio info |      |
|     |          |                 | Yo           | ur login det                      | ails:          |                         |           |            | ac     | KINQ    |       | Logout                   |      |
|     |          |                 | Logi<br>Pass | n: email@ema<br>: very safe passw | il.com<br>/ord |                         |           |            |        |         |       |                          |      |
|     |          |                 | Go           | to rstudio.lifewatc               | h.be Go        | to rstudio.vsc.lifewate | ch.be     |            |        |         |       |                          |      |

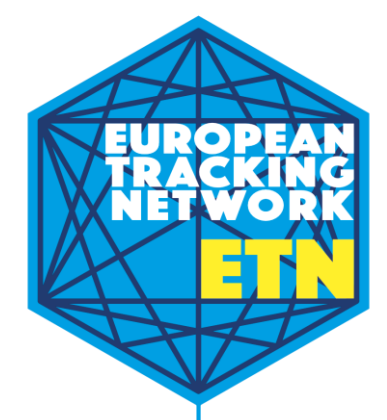

This package provides functionality to access data from the **European Tracking Network (ETN)** database hosted by the Flanders Marine Institute (VLIZ) as part of the Flemish contribution to **LifeWatch**.

Register to RStudio server –

The ETN infrastructure currently requires the package to be run within the LifeWatch.be **RStudio server**, which is password protected.

-• Find your credentials --- You can find it in the ETN portal -> User info -> Rstudio info

# Check the ETN tutorial

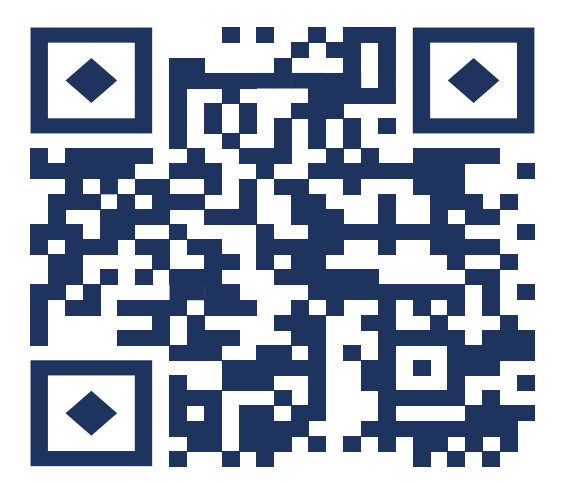

# DEMO. Generate yearly tagging effort report

https://claumemo.github.io/ETN\_tutorial

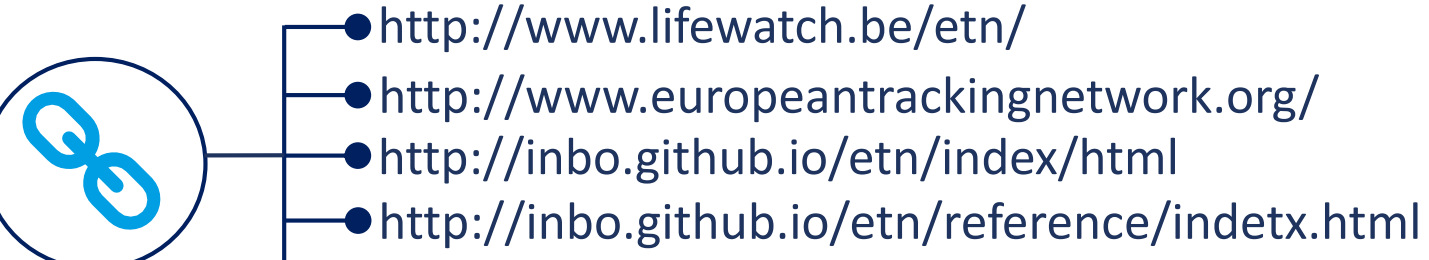

https://claumemo.github.io/ETN\_tutorial

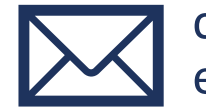

claudia.meneses@vliz.be etn@lifewatch.be

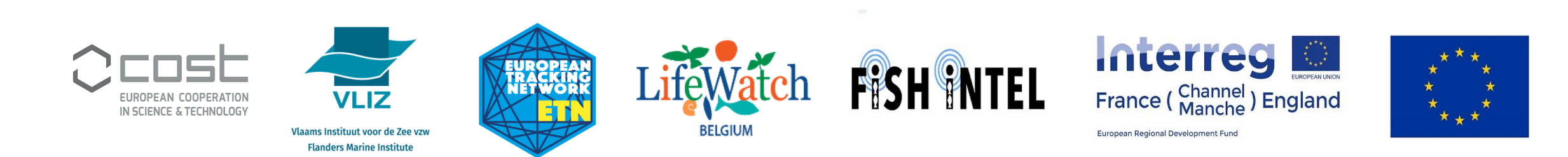

| 5 🛃   | 🕒 Metadata import                                                                                                    |                           |
|-------|----------------------------------------------------------------------------------------------------|---------------------------|
| 巴 6 8 | Import tags, receivers, animals or deployments                                                                                                    |                           |
| 36    | This page allows you to import metadata. ETN supports the import of 4 metadata objects: tags, receivers, animals and deployments. To facilitate the import                                                                                                    | Data <del>▼</del> 4 Piles |
| 2 7   | process, we require that import files follow some conventions (filetype, file header, content). These conventions are described further in detail below, for each of the supported metadata types.                                                                         | Upload detection data     |
|       | General conventions<br>• fieldnames must match 100%; take the sample file as reference<br>• only accepting comma-separated files<br>• datetime fields should follow the ISO-8601 format (e.g. 2017-01-01T12:07:232)<br>• Please use this sample files for the data import. | Import metadata           |
|       | Choose which metadata you want to import <ul> <li>Import tags</li> </ul>                                                                                                    |                           |
|       |                                                                                                    |                           |
|       | ○ Import receivers                                                                                                    |                           |
|       | Open RECEIVER file description                                                                                                    |                           |
|       | Sample CSV file                                                                                                    |                           |
|       | C Import animals                                                                                                    |                           |
|       | Sample CSV file                                                                                                    |                           |
|       | C Import deployments                                                                                                    |                           |
|       | Open DEPLOYMENT file description                                                                                                    |                           |
| -     | Sample CSV file                                                                                                    |                           |
|       | File Browse No file selected.                                                                                                    |                           |
|       | Start import                                                                                                    |                           |

DETECTIONS

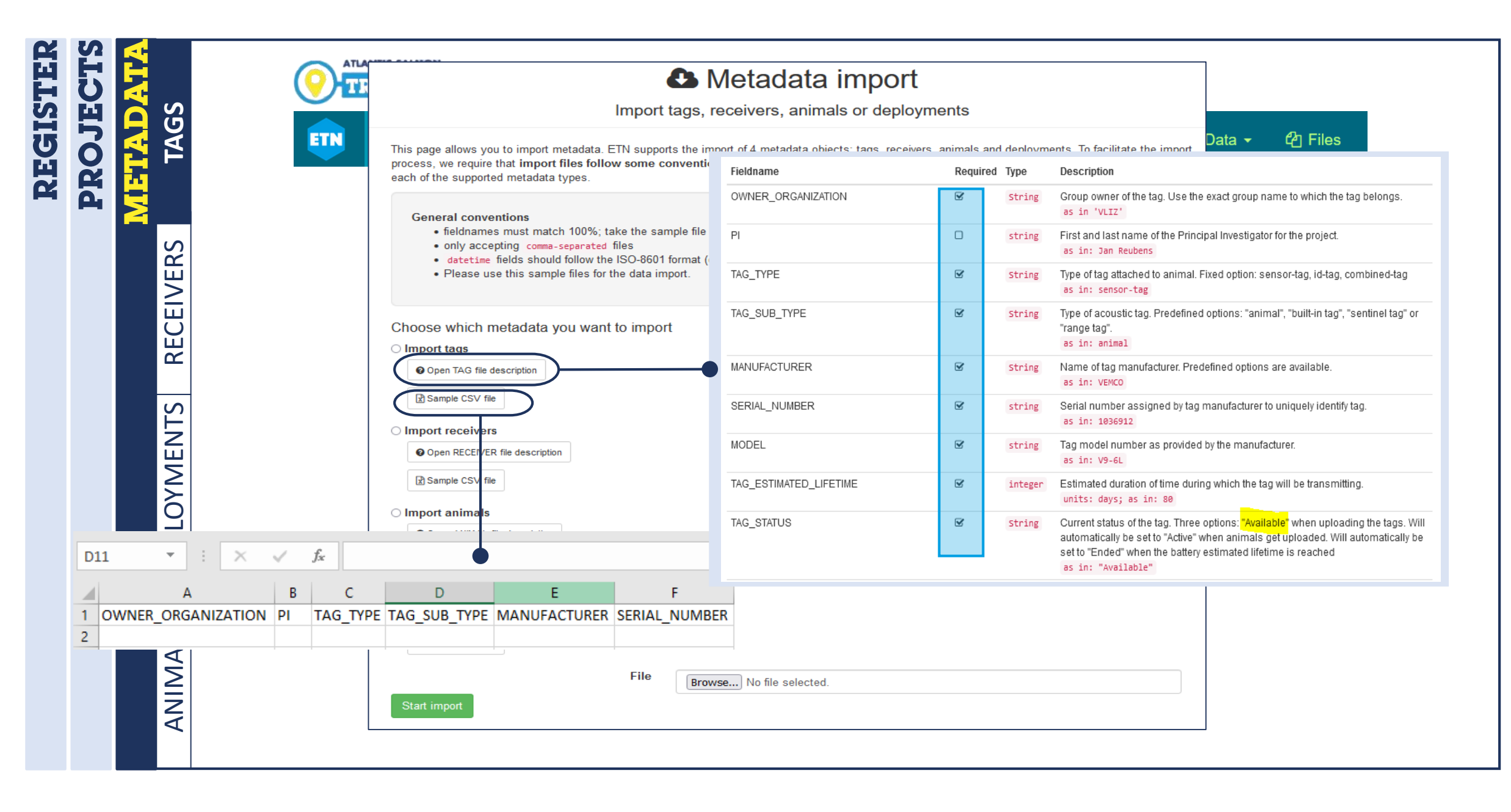

Uploading data

| S I EK | ATA  | S                                                                                                    |               | N N              | <mark>IANUFA</mark> | CTURER                     |                  |             |                      | Exam                                                        | ple: THELMA       |
|--------|------|----------------------------------------------------------------------------------------------------|---------------|------------------|---------------------|----------------------------|------------------|-------------|----------------------|-------------------------------------------------------------|-------------------|
| ROJ    | ETAT | TAG                                                                                                    | THEL          | MABIOTEL         |                     | Delivery No<br>Acoustic Tr | te<br>ansmitters |             |                      | Contact: Erik Høy<br>mail@thelmabiotel.ne<br>+47 920 31 433 | 0                 |
|        |      |                                                                                                    | Researcher:   |                  |                     | Order:                     | 834              | 1. S. S. C. |                      | Date:                                                       | 28.02.2022        |
|        |      | S                                                                                                    | Tags specs:   | 42 pcs of LP9L   |                     |                            |                  |             |                      |                                                             |                   |
|        |      |                                                                                                    | Diameter      | 9 mm             |                     |                            |                  |             |                      |                                                             |                   |
|        |      | $\geq$                                                                                                    | Length        | 24 mm            |                     |                            |                  |             |                      |                                                             |                   |
|        |      | Image: Image: Im | Weight air    | 4 g              |                     | ∕ <mark>TAG</mark>         | <b>ID CODE</b>   |             |                      |                                                             |                   |
|        |      | Ш                                                                                                    | Weight water  | 2,5 g            |                     |                            |                  |             | <b>TAG_ID_PR</b>     | OTOCOL                                                      |                   |
|        |      |                                                                                                    | Power output  | 142 dB           |                     | /                          | ]                | /           |                      |                                                             |                   |
|        |      |                                                                                                    |               |                  | 17.11               | T.E.                       | Duty feed        | Dustagel    | Auto Off After Start | Life time                                                   | Comment/Bange/etc |
|        |      | ĔΪ                                                                                                    | Serial number | Transmitter Type | ID Number           | Frequency                  | Duty [sec]       | Protocol    | Auto Off After Start | Eet 20.1 months                                             | NA                |
|        |      |                                                                                                    | 22084646      | ID-LP9L          | 4646                | 69                         | 30-60            | R04N        | 800                  | Est. 20,1 months                                            | NA                |
|        |      | Ī                                                                                                    | 22084647      | ID-LP9L          | 4647                | 69                         | 30-60            | DGAK        | 800                  | Est 20,1 months                                             | NA                |
|        |      |                                                                                                    | 22084648      | ID-LP9L          | 4648                | 69                         | 30-60            | R04K        | 800                  | Est 20,1 months                                             | NA                |
|        |      | 2                                                                                                    | 22084649      | ID-LP9L          | 4649                | 60                         | 30-60            | REAK        | 800                  | Est 20,1 months                                             | NA                |
|        |      |                                                                                                    | 22084650      | ID-LP9L          | 4650                | 60                         | 30-60            | REAK        | 800                  | Est 20,1 months                                             | NA                |
|        |      |                                                                                                    | 22084651      | ID-LP9L          | 4001                | 69                         | 30-60            | R64K        | 800                  | Est 20,1 months                                             | NA                |
|        |      |                                                                                                    | 22084652      | ID-LP9L          | 4052                | 69                         | 30-60            | R64K        | 800                  | Est 20,1 months                                             | NA                |
|        |      |                                                                                                    | 22084653      | ID-LP9L          | 4055                | 69                         | 30-60            | R64K        | 800                  | Est. 20,1 months                                            | NA                |
|        |      |                                                                                                    | 22004054      | ID-LF9L          | 4655                | 69                         | 30-60            | R64K        | 800                  | Est. 20,1 months                                            | NA                |
|        |      | 5                                                                                                    | 22004000      | ID-LI JL         | 4000                | 00                         | 00 00            | DOUL        | 000                  | Est 20.1 months                                             | NIA               |
|        |      | ANIN                                                                                                    |               | MC               | DEL                 | FRF                        |                  |             |                      |                                                             |                   |
|        |      |                                                                                                    | SERIAL_N      | <b>JIVIBEK</b>   |                     |                            | 4021101          |             |                      |                                                             |                   |

| μF                                        |       | Serial number                                                                              | Transmitter Type                                                                                     | ID Number                                                                                                   | Frequency                                                                                                    | Duty [sec]                                                                                                    | Protocol                                                                                                    | Auto Off After Start                                                                                                   | Life time                                                                                      | Comment/F                                                       | Range/etc                                                                               |                                                                  |
|-------------------------------------------|-------|--------------------------------------------------------------------------------------------|----------------------------------------------------------------------------------------------------|----------------------------------------------------------------------------------------------------|----------------------------------------------------------------------------------------------------|----------------------------------------------------------------------------------------------------|----------------------------------------------------------------------------------------------------|----------------------------------------------------------------------------------------------------|------------------------------------------------------------------------------------------------|-----------------------------------------------------------------|-----------------------------------------------------------------------------------------|------------------------------------------------------------------|
| H C                                       | 2 🛃   | 22084646                                                                                   | ID-LP9L                                                                                              | 4646                                                                                                    | 69                                                                                                    | 30-60                                                                                                    | R64K                                                                                                    | 800                                                                                                    | Est. 20,1 months                                                                               |                                                                 | NA                                                                                      | 0                                                                |
|                                           | 4 🗛 ៥ | 22084647                                                                                   | ID-LP9L                                                                                              | 4647                                                                                                    | 69                                                                                                    | 30-60                                                                                                    | R64K                                                                                                    | 800                                                                                                    | Est. 20,1 months                                                                               |                                                                 | NA                                                                                      |                                                                  |
| UC                                        | K 🛃 S | 22084648                                                                                   | ID-LP9L                                                                                              | 4648                                                                                                    | 69                                                                                                    | 30-60                                                                                                    | R64K                                                                                                    | 800                                                                                                    | Est. 20,1 months                                                                               |                                                                 | NA                                                                                      | 5                                                                |
| <b>M</b>                                  |       | 22084649                                                                                   | ID-LP9L                                                                                              | 4649                                                                                                    | 69                                                                                                    | 30-60                                                                                                    | R64K                                                                                                    | 800                                                                                                    | Est. 20,1 months                                                                               |                                                                 | NA                                                                                      |                                                                  |
| 2 2                                       |       | 22084650                                                                                   | ID-LP9L                                                                                              | 4650                                                                                                    | 69                                                                                                    | 30-60                                                                                                    | R64K                                                                                                    | 800                                                                                                    | Est. 20,1 months                                                                               |                                                                 | NA                                                                                      | E                                                                |
|                                           | · Z   | 22084651                                                                                   | ID-LP9L                                                                                              | 4651                                                                                                    | 69                                                                                                    | 30-60                                                                                                    | R64K                                                                                                    | 800                                                                                                    | Est. 20,1 months                                                                               |                                                                 | NA                                                                                      |                                                                  |
|                                           |       | 22084652                                                                                   | ID-LP9L                                                                                              | 4652                                                                                                    | 69                                                                                                    | 30-60                                                                                                    | R64K                                                                                                    | 800                                                                                                    | Est. 20,1 months                                                                               | 1                                                               | NA                                                                                      | A                                                                |
|                                           | 6     | 22084653                                                                                   | ID-LP9L                                                                                              | 4653                                                                                                    | 69                                                                                                    | 30-60                                                                                                    | R64K                                                                                                    | 800                                                                                                    | Est. 20,1 months                                                                               | <b>1</b>                                                        | NA                                                                                      |                                                                  |
|                                           |       | 22084654                                                                                   | ID-LP9L                                                                                              | 4654                                                                                                    | 69                                                                                                    | 30-60                                                                                                    | R64K                                                                                                    | 800                                                                                                    | Est. 20,1 months                                                                               | ;                                                               | NA                                                                                      |                                                                  |
|                                           | L L   | 22084655                                                                                   | ID-LR9L                                                                                              | 4655                                                                                                    | 69                                                                                                    | 30-60                                                                                                    | R64K                                                                                                    | 800                                                                                                    | Est. 20,1 months                                                                               | ;                                                               | NA                                                                                      |                                                                  |
|                                           |       |                                                                                            |                                                                                                    |                                                                                                    |                                                                                                    | 00.00                                                                                                    | DOW                                                                                                    | 000                                                                                                    | Eat 00.1 months                                                                                |                                                                 | NIA                                                                                     |                                                                  |
|                                           |       |                                                                                            |                                                                                                    |                                                                                                    |                                                                                                    |                                                                                                    |                                                                                                    |                                                                                                    |                                                                                                |                                                                 |                                                                                         |                                                                  |
|                                           |       |                                                                                            |                                                                                                    |                                                                                                    |                                                                                                    |                                                                                                    |                                                                                                    |                                                                                                    |                                                                                                |                                                                 |                                                                                         |                                                                  |
|                                           | A     |                                                                                            | D                                                                                                    | E                                                                                                    |                                                                                                    |                                                                                                    |                                                                                                    | H                                                                                                    | _                                                                                              |                                                                 | M                                                                                       | N                                                                |
| WNER_O                                    | A     |                                                                                            | D<br>TYPE TAG_SUB_TY                                                                                 | E<br>PE MANUFACTU                                                                                           | F<br>RER SERIAL_1                                                                                                 |                                                                                                    |                                                                                                    | H<br>STIMATED_LIFETIM T                                                                                                | I TAG                                                                                          |                                                                 | PTAG_ID_COI                                                                             |                                                                  |
| WNER_O                                    | A     | B CLAUDIA id-ta                                                                            | D<br>TYPE TAG_SUB_TY<br>g animal                                                                     | E<br>PE MANUFACTU<br>THELMA BIOT                                                                            | F<br>RER SERIAL_1<br>TEL 22084640                                                                                 | NUMBER MODE                                                                                                    | EL TAG_ES                                                                                                    | H<br>STIMATED_LIFETIM T                                                                                                | I<br>AG_STATUS TAG<br>vailable                                                                 | K<br>TACTAG_ID_<br>R64K                                         | PTAG_ID_COI<br>4646                                                                     | DE FREQUENC<br>69                                                |
| WNER_O                                    | A     | B CLAUDIA id-ta                                                                            | D<br>TYPE TAG_SUB_TY<br>animal<br>animal                                                             | E<br>PE MANUFACTU<br>THELMA BIOT<br>THELMA BIOT                                                             | F<br>RER SERIAL_1<br>TEL 22084640<br>TEL 2208464                                                                  | NUMBER MODE<br>5 ID-LP9<br>7 ID-LP9                                                                                                    | EL TAG_ES                                                                                                    | H<br>STIMATED_LIFETIM T<br>a<br>a                                                                                      | I J<br>AG_STATUS TAG<br>vailable<br>vailable                                                   | K L<br>TA(1AG_ID_<br>R64K<br>R64K                               | <b>PTAG_ID_COI</b><br>4646<br>4647                                                      | DE FREQUENC<br>69<br>69                                          |
| WNER_O<br>LIZ<br>LIZ<br>LIZ               | A     | B TAG<br>CLAUDIA id-ta<br>CLAUDIA id-ta<br>CLAUDIA id-ta                                   | D<br>TYPE TAG_SUB_TY<br>animal<br>animal<br>animal<br>animal                                         | E<br>PE MANUFACTU<br>THELMA BIOT<br>THELMA BIOT<br>THELMA BIOT                                              | F<br>RER SERIAL_F<br>TEL 22084640<br>TEL 22084640<br>TEL 22084640                                                 | NUMBER MODE<br>5 ID-LP9<br>7 ID-LP9<br>8 ID-LP9                                                                                                    | Image: Image: | H<br>STIMATED_LIFETIM T<br>a<br>a<br>a<br>a                                                                            | I<br>AG_STATUS TAG<br>vailable<br>vailable<br>vailable                                         | K<br>TACTAG_ID_<br>R64K<br>R64K<br>R64K                         | PTAG_ID_COI<br>4646<br>4647<br>4648                                                     | N<br>DE FREQUENC<br>69<br>69<br>69<br>69                         |
| WNER_O<br>LIZ<br>LIZ<br>LIZ<br>LIZ        | A     | B TAG<br>CLAUDIA id-ta<br>CLAUDIA id-ta<br>CLAUDIA id-ta<br>CLAUDIA id-ta                  | D<br>TYPE TAG_SUB_TY<br>animal<br>animal<br>animal<br>animal<br>animal<br>animal                     | E<br>PE MANUFACTL<br>THELMA BIOT<br>THELMA BIOT<br>THELMA BIOT<br>THELMA BIOT<br>THELMA BIOT                | F<br>F<br>F<br>F<br>F<br>F<br>F<br>F<br>F<br>F<br>F<br>F<br>F<br>F                                                | IUMBER         MODE           5         ID-LP9           7         ID-LP9           8         ID-LP9           9         ID-LP9                            | EL TAG_ES                                                                                                    | H<br>STIMATED_LIFETIM T<br>a<br>a<br>a<br>a<br>a<br>a<br>a<br>a                                                        | I TAG<br>AG_STATUS TAG<br>vailable<br>vailable<br>vailable<br>vailable                         | K<br>TACTAG_ID_<br>R64K<br>R64K<br>R64K<br>R64K                 | <b>P TAG_ID_COI</b><br>4646<br>4647<br>4648<br>4649                                     | N<br>DE FREQUENC<br>69<br>69<br>69<br>69<br>69<br>69             |
| WNER_O<br>LIZ<br>LIZ<br>LIZ<br>LIZ<br>LIZ | A     | B TAG<br>CLAUDIA id-ta<br>CLAUDIA id-ta<br>CLAUDIA id-ta<br>CLAUDIA id-ta<br>CLAUDIA id-ta | D<br>TYPE TAG_SUB_TY<br>animal<br>animal<br>animal<br>animal<br>animal<br>animal<br>animal<br>animal | E<br>PE MANUFACTU<br>THELMA BIOT<br>THELMA BIOT<br>THELMA BIOT<br>THELMA BIOT<br>THELMA BIOT<br>THELMA BIOT | F<br>RER SERIAL_1<br>TEL 22084640<br>TEL 22084640<br>TEL 22084640<br>TEL 22084640<br>TEL 22084640<br>TEL 22084640 | NUMBER         MODE           5         ID-LP9           7         ID-LP9           8         ID-LP9           9         ID-LP9           0         ID-LP9 | EL TAG_ES                                                                                                    | H<br>STIMATED_LIFETIM T<br>a<br>a<br>a<br>a<br>a<br>a<br>a<br>a<br>a<br>a<br>a<br>a<br>a<br>a<br>a<br>a<br>a<br>a<br>a | I TAG<br>AG_STATUS TAG<br>vailable<br>vailable<br>vailable<br>vailable<br>vailable<br>vailable | K<br>TACTAG_ID_<br>R64K<br>R64K<br>R64K<br>R64K<br>R64K<br>R64K | M         F TAG_ID_COI         4646         4647         4648         4649         4650 | N<br>DE FREQUENO<br>69<br>69<br>69<br>69<br>69<br>69<br>69<br>69 |

REGISTER

PROJECTS METADATA •Example: VEMCO **MANUFACTURER** TAGS Est tag life Step 1 Time Sales Order Serial No. # of ID's Customer Researcher **VUE Tag ID** Step 1 Status (dy hr:min:sec) **Tag Family** (days) 32865 1399973 2 Bag End **Bilbo Baggins** V9AP-2x-BLU-1 A69-9007-3723 206 ON 206 00:00:00 RECEIVERS **Bilbo Baggins** 32865 1399973 2 Bag End V9AP-2x-BLU-1 A69-9007-3724 206 ON 206 00:00:00 32865 1399974 2 Bag End **Bilbo Baggins** 206 ON V9AP-2x-BLU-1 A69-9007-3725 206 00:00:00 2 206 ON 32865 1399974 Bag End **Bilbo Baggins** V9AP-2x-BLU-1 A69-9007-3726 206 00:00:00 32865 2 Bag End **Bilbo Baggins** 206 ON 1399975 V9AP-2x-BLU-1 A69-9007-3727 206 00:00:00 1399975 32865 2 Bag End **Bilbo Baggins** V9AP-2x-BLU-1 A69-9007-3728 206 ON 206 00:00:00 32865 1399976 2 Bag End **Bilbo Baggins** V9AP-2x-BLU-1 A69-9007-3729 206 ON 206 00:00:00 **EPLOYMENTS** 32865 2 Bag End 206 ON 1399976 **Bilbo Baggins** V9AP-2x-BLU-1 A69-9007-3730 206 00:00:00 32865 1399977 2 Bag End **Bilbo Baggins** V9AP-2x-BLU-1 A69-9007-3731 206 ON 206 00:00:00 2 206 ON 32865 1399977 Bag End **Bilbo Baggins** V9AP-2x-BLU-1 A69-9007-3732 206 00:00:00 32865 1399978 2 Bag End **Bilbo Baggins** V9AP-2x-BLU-1 A69-9007-3733 206 ON 206 00:00:00 32865 1399978 2 Bag End **Bilbo Baggins** V9AP-2x-BLU-1 A69-9007-3734 206 ON 206 00:00:00 32865 2 Bag End V9AP-2x-BLU-1 A69-9007-3735 206 ON 1399979 **Bilbo Baggins** 206 00:00:00 V9AP-2x-BLU-1 A69-9007-3736 206 ON 32865 1399979 2 Bag End **Bilbo Baggins** 206 00:00:00 ANIMALS TAG ID CODE **SERIAL NUMBER** MODEL TAG ID PROTOCOL

ETN package

|                              | <b>N</b>                                 | S      | Sales Order                                           | Serial No                                             | . # of ID's                                           | Customer                               | Researcher                                      | Tag Family                                                   | VUE Tag ID                                  | Est tag life<br>(days)                            | Step 1 Status       | Step 1 Tin<br>(dy hr:min:                 | ne<br>sec)               |
|------------------------------|------------------------------------------|--------|-------------------------------------------------------|-------------------------------------------------------|-------------------------------------------------------|----------------------------------------|-------------------------------------------------|--------------------------------------------------------------|---------------------------------------------|---------------------------------------------------|---------------------|-------------------------------------------|--------------------------|
| 15                           |                                          | Ű      | 32865                                                 | 1399973                                               | 2                                                     | Bag End                                | Bilbo Baggins                                   | V9AP-2x-BLU-1                                                | A69-9007-3723                               | 206                                               | ON                  | 206 00:00:0                               | 00                       |
| 20                           |                                          | 1      | 32865                                                 | 1399973                                               | 2                                                     | Bag End                                | Bilbo Baggins                                   | V9AP-2x-BLU-1                                                | A69-9007-3724                               | 206                                               | ON                  | 206 00:00:0                               | 00                       |
|                              |                                          |        | 32865                                                 | 1399974                                               | 2                                                     | Bag End                                | Bilbo Baggins                                   | V9AP-2x-BLU-1                                                | A69-9007-3725                               | 206                                               | ON                  | 206 00:00:0                               | 00                       |
| - 6                          | י צ                                      |        | 32865                                                 | 1399974                                               | 2                                                     | Bag End                                | Bilbo Baggins                                   | V9AP-2x-BLU-1                                                | A69-9007-3726                               | 206                                               | ON                  | 206 00:00:0                               | 00                       |
|                              |                                          |        | 32865                                                 | 1399975                                               | 2                                                     | Bag End                                | Bilbo Baggins                                   | V9AP-2x-BLU-1                                                | A69-9007-3727                               | 206                                               | ON                  | 206 00:00:0                               | 00                       |
|                              |                                          | R<br>K | 32865                                                 | 1399975                                               | 2                                                     | Bag End                                | Bilbo Baggins                                   | V9AP-2x-BLU-1                                                | A69-9007-3728                               | 206                                               | ON                  | 206 00:00:0                               | 00                       |
|                              |                                          |        | 32865                                                 | 1399976                                               | 2                                                     | Bag End                                | Bilbo Baggins                                   | V9AP-2x-BLU-1                                                | A69-9007-3729                               | 206                                               | ON                  | 206 00:00:0                               | 00                       |
|                              |                                          | E      | 32865                                                 | 1399976                                               | 2                                                     | Bag End                                | Bilbo Baggins                                   | V9AP-2x-BLU-1                                                | A69-9007-3730                               | 206                                               | ON                  | 206 00:00:0                               | 00                       |
|                              |                                          | Ш      | 32865                                                 | 1399977                                               | 2                                                     | Bag End                                | Bilbo Baggins                                   | V9AP-2x-BLU-1                                                | A69-9007-3731                               | 206                                               | ON                  | 206 00:00:0                               | 00                       |
|                              |                                          | INTS   |                                                       |                                                       |                                                       |                                        |                                                 |                                                              |                                             |                                                   |                     |                                           |                          |
|                              |                                          | AENTS  |                                                       |                                                       |                                                       |                                        |                                                 |                                                              |                                             |                                                   |                     |                                           |                          |
| ER_ORG                       | GANIZA                                   | VENTS  | PI                                                    | TAG_TYPE TA                                           | AG_SUB_TYPE I                                         | MANUFACTURE                            | R SERIAL_NUMBE                                  | R MODEL 1                                                    | TAG_ESTIMATED_LIFETIME                      | TAG_STATUS                                        |                     | PROTOCOL                                  | TAG_ID                   |
| ER_ORC<br>Bag                | <mark>GANIZA</mark><br>End               | VENTS  | PI<br>Bilbo Baggins                                   | TAG_TYPE TA<br>sensor-tag                             | AG_SUB_TYPE I<br>animal                               | MANUFACTURE<br>VEMCO                   | R SERIAL_NUMBE<br>1399973                       | R MODEL 1<br>V9AP-2x-BLU-1                                   | TAG_ESTIMATED_LIFETIME<br>206               | TAG_STATUS<br>available                           | VATITE TRG_IC       | PROTOCOL<br>59-9007                       | TAG_ID<br>37             |
| ER_ORO<br>Bag<br>Bag         | <mark>GANIZA</mark><br>End<br>End        | VENTS  | PI<br>Bilbo Baggins<br>Bilbo Baggins                  | TAG_TYPE TA<br>sensor-tag<br>sensor-tag               | AG_SUB_TYPE I<br>animal<br>animal                     | MANUFACTURE<br>VEMCO<br>VEMCO          | ER SERIAL_NUMBE<br>1399973<br>1399973           | R MODEL 1<br>V9AP-2x-BLU-1<br>V9AP-2x-BLU-1                  | TAG_ESTIMATED_LIFETIME<br>206<br>206        | TAG_STATUS<br>available<br>available              | JATITE TRG_IC<br>AC | PROTOCOL<br>59-9007<br>59-9007            | TAG_ID<br>37<br>37       |
| IER_ORO<br>Bag<br>Bag<br>Bag | <mark>GANIZA</mark><br>End<br>End<br>End | VENTS  | PI<br>Bilbo Baggins<br>Bilbo Baggins<br>Bilbo Baggins | TAG_TYPE TA<br>sensor-tag<br>sensor-tag<br>sensor-tag | AG_SUB_TYPE I<br>animal<br>animal<br>animal<br>animal | MANUFACTURE<br>VEMCO<br>VEMCO<br>VEMCO | R SERIAL_NUMBE<br>1399973<br>1399973<br>1399974 | R MODEL 1<br>V9AP-2x-BLU-1<br>V9AP-2x-BLU-1<br>V9AP-2x-BLU-1 | TAG_ESTIMATED_LIFETIME<br>206<br>206<br>206 | TAG_STATUS<br>available<br>available<br>available | JATITE TRG_IC<br>AC | PROTOCOL<br>59-9007<br>59-9007<br>59-9007 | TAG_IE<br>37<br>37<br>37 |

| δ   | A_  | Metadata import                                                                                                    |                                           |
|-----|-----|----------------------------------------------------------------------------------------------------|-------------------------------------------|
| 8   |     | Import tags, receivers, animals or deployments                                                                                                    |                                           |
| ROJ | ETA | This page allows you to import metadata. ETN supports the import of 4 metadata objects: tags, receivers, animals and deployments. To facilitate the import process, we require that <b>import files follow some conventions</b> (filetype, file header, content). These conventions are described further in detail below, for each of the supported metadata types. | Data - I Files<br>I Upload detection data |
| д   | M   | General conventions <ul> <li>fieldnames must match 100%; take the sample file as reference</li> <li>only accepting comma-separated files</li> <li>datetime fields should follow the ISO-8601 format (e.g. 2017-01-01T12:07:232)</li> <li>Please use this sample files for the data import.</li> </ul>                                                                | Import metadata                           |
|     |     | Choose which metadata you want to import  Import tags  Open TAG file description                                                                                                    |                                           |
|     |     | Import receivers                                                                                                    |                                           |
|     |     | <ul> <li>Import deployments</li> <li>              ● Open DEPLOYMENT file description      </li> <li>             Fample CSV file         </li> <li>             File</li></ul>                                                                                                    |                                           |

Getting started

Uploading data

Shiny app

ETN package

Contact

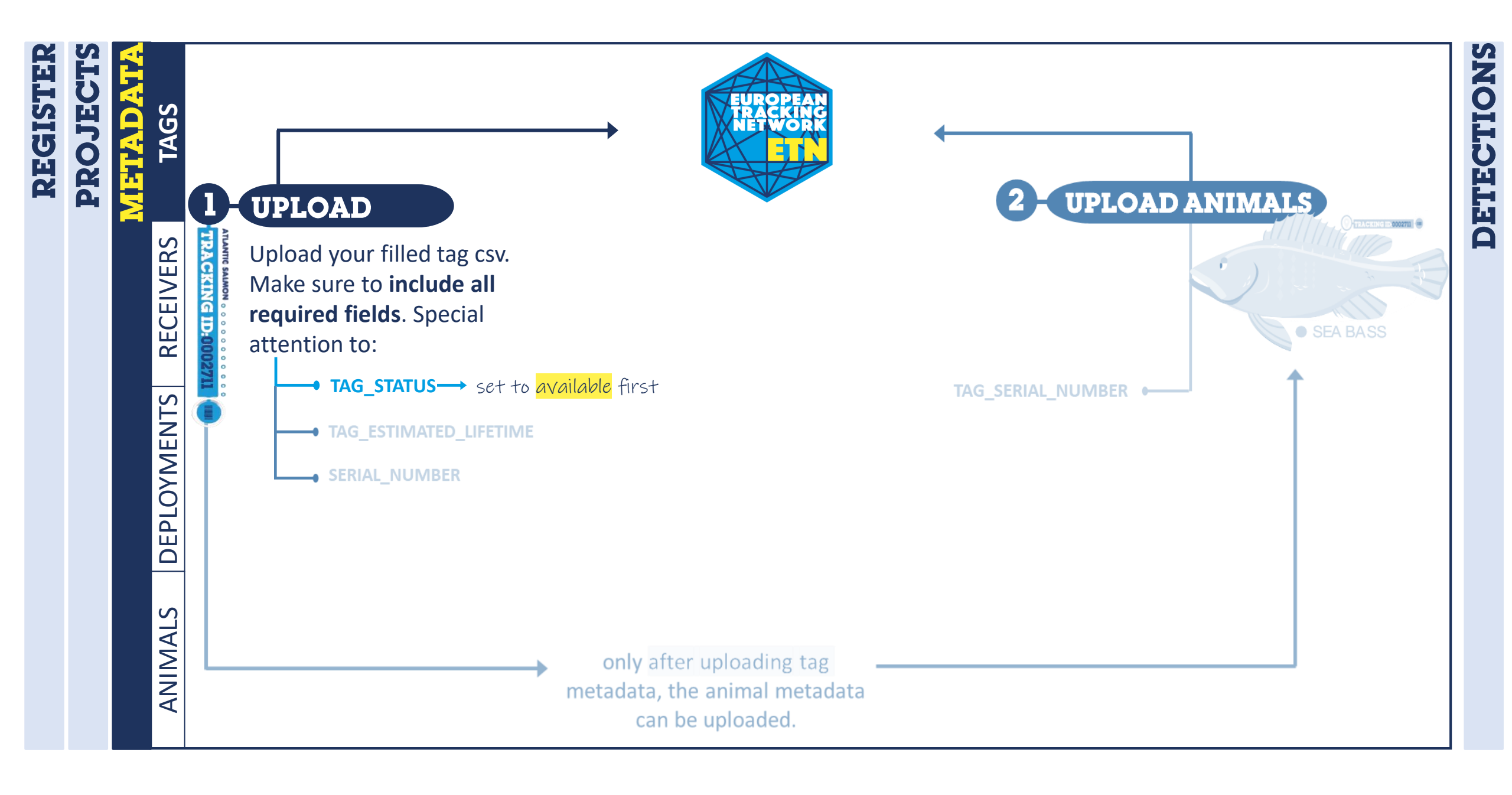

Contact

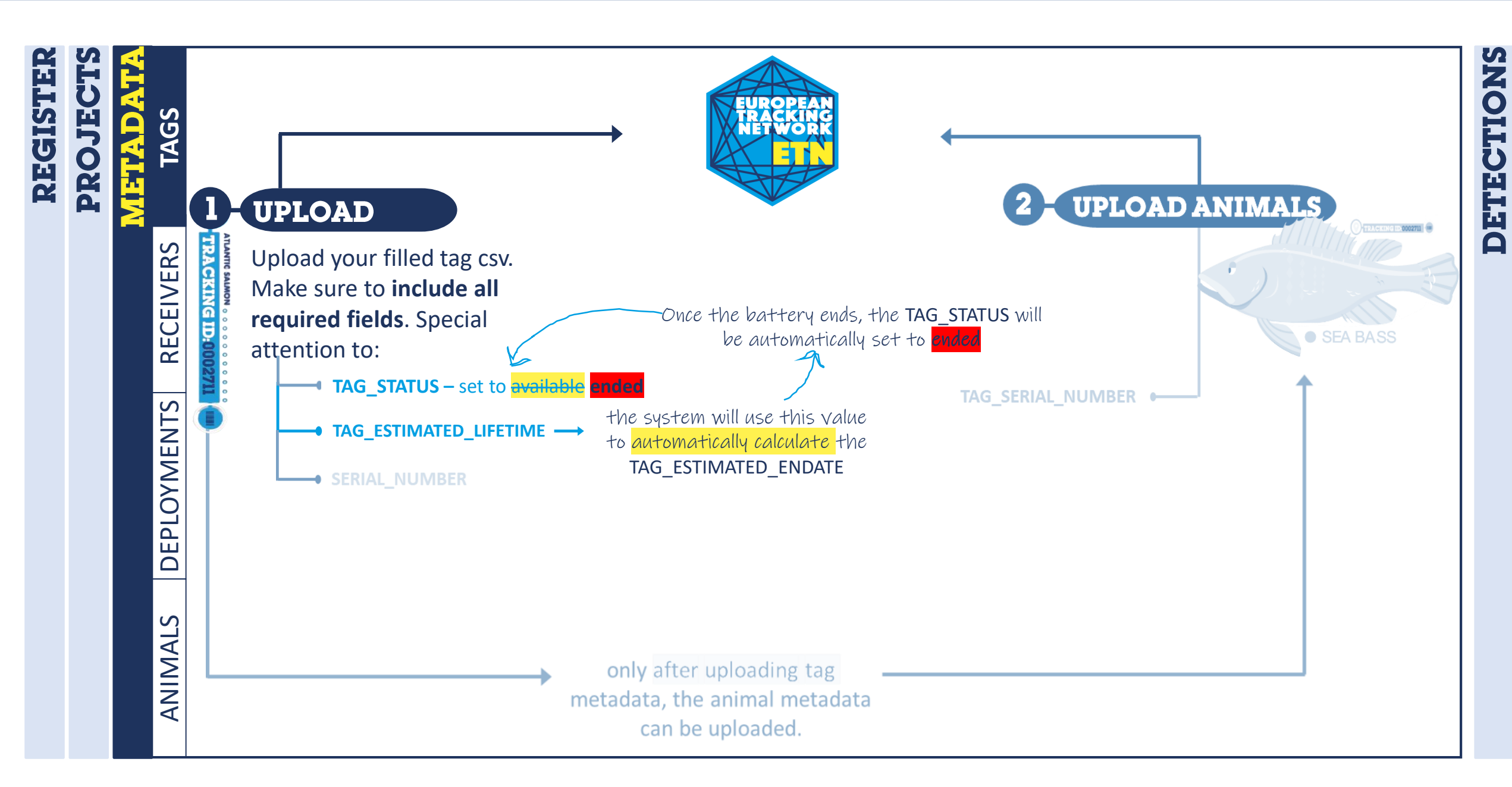

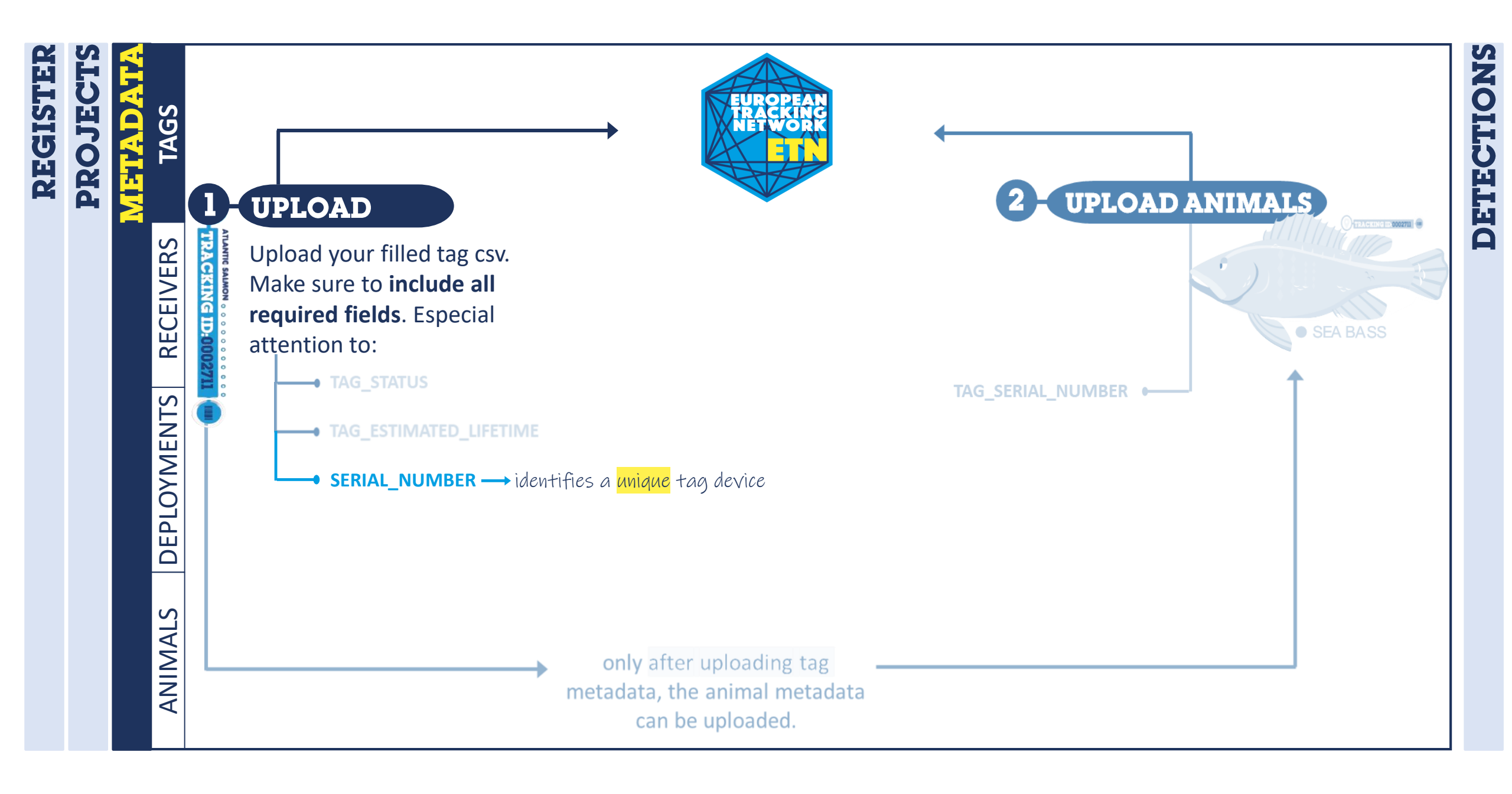

Getting started

Uploading data

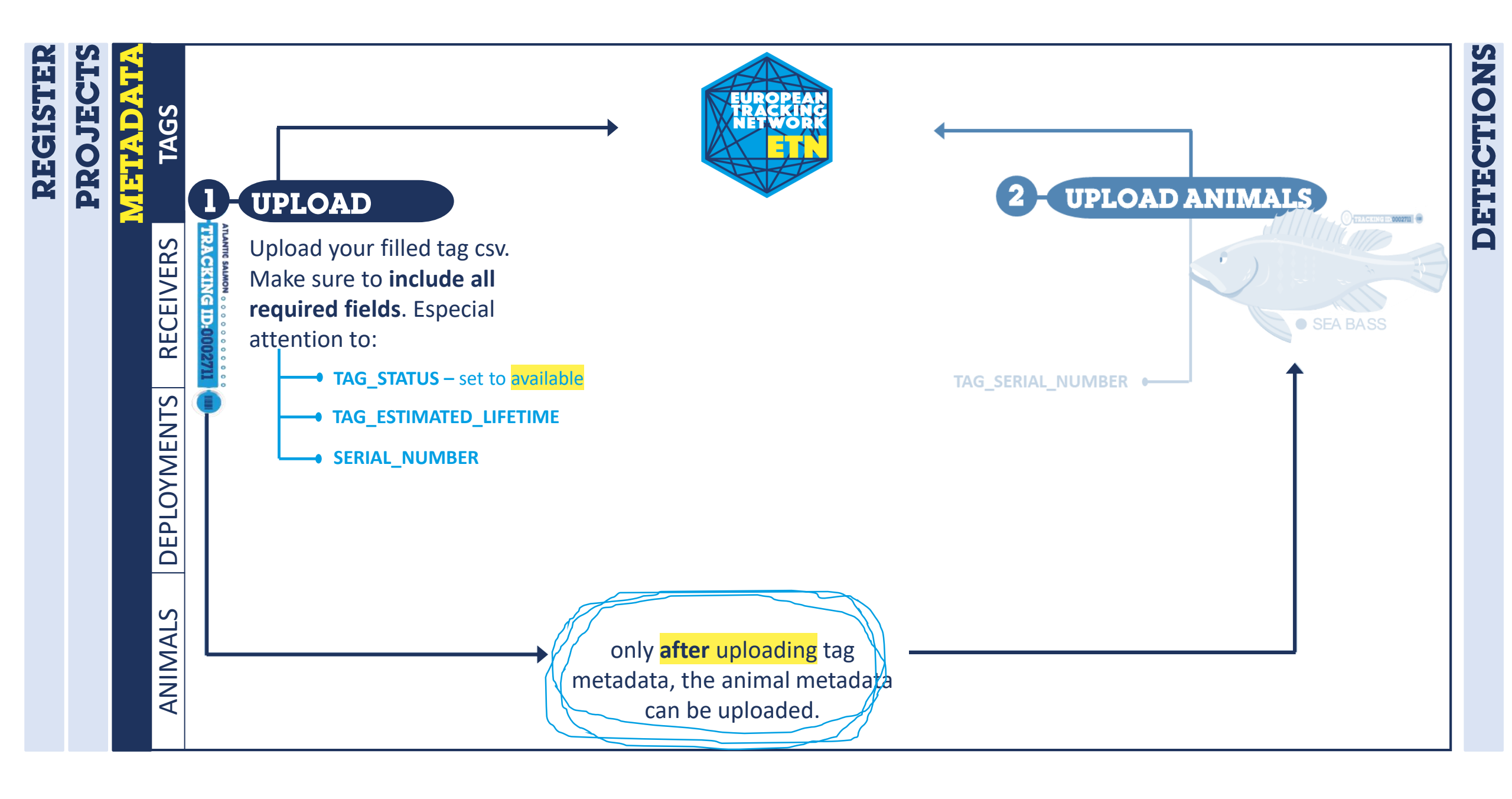

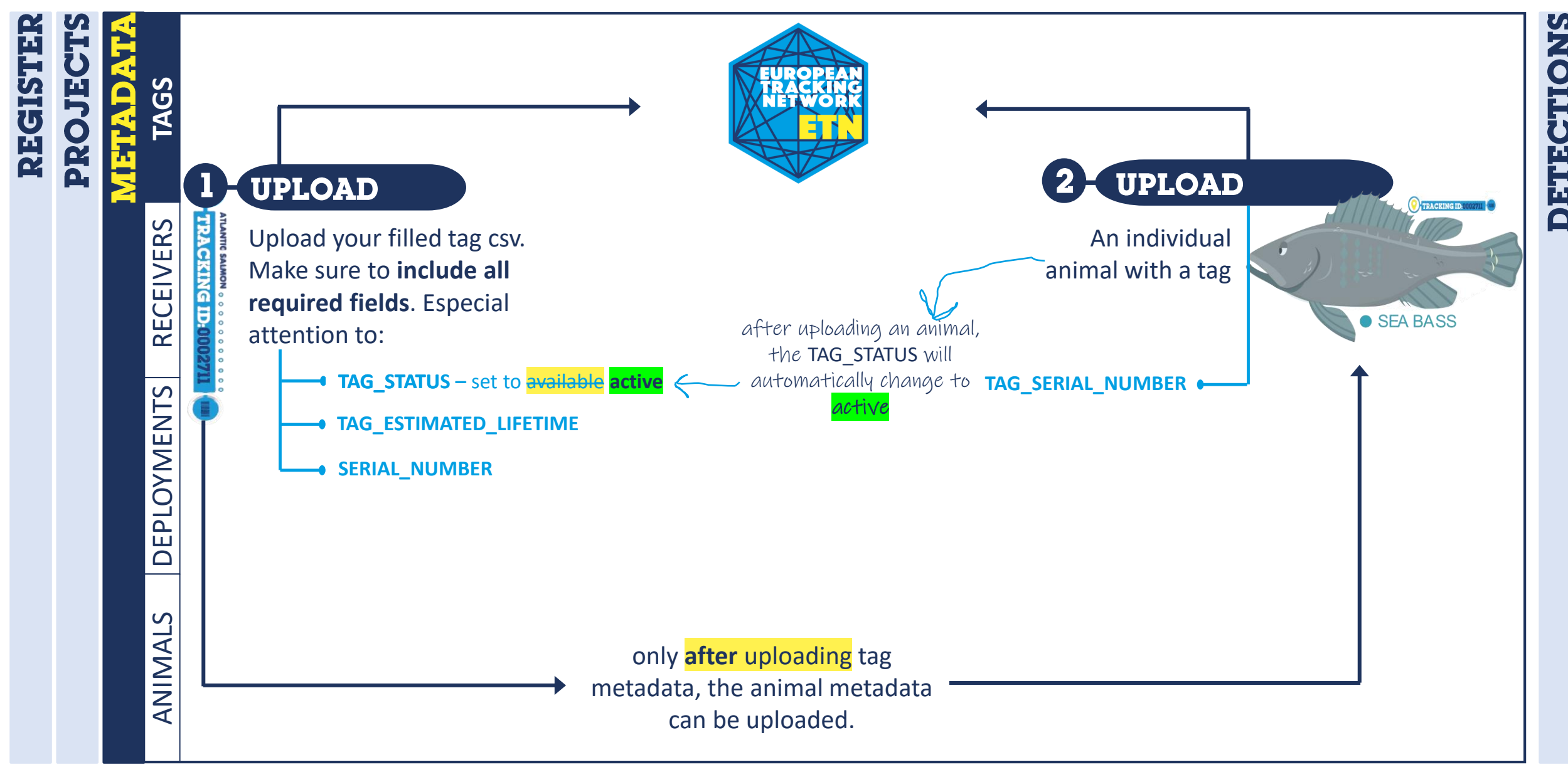

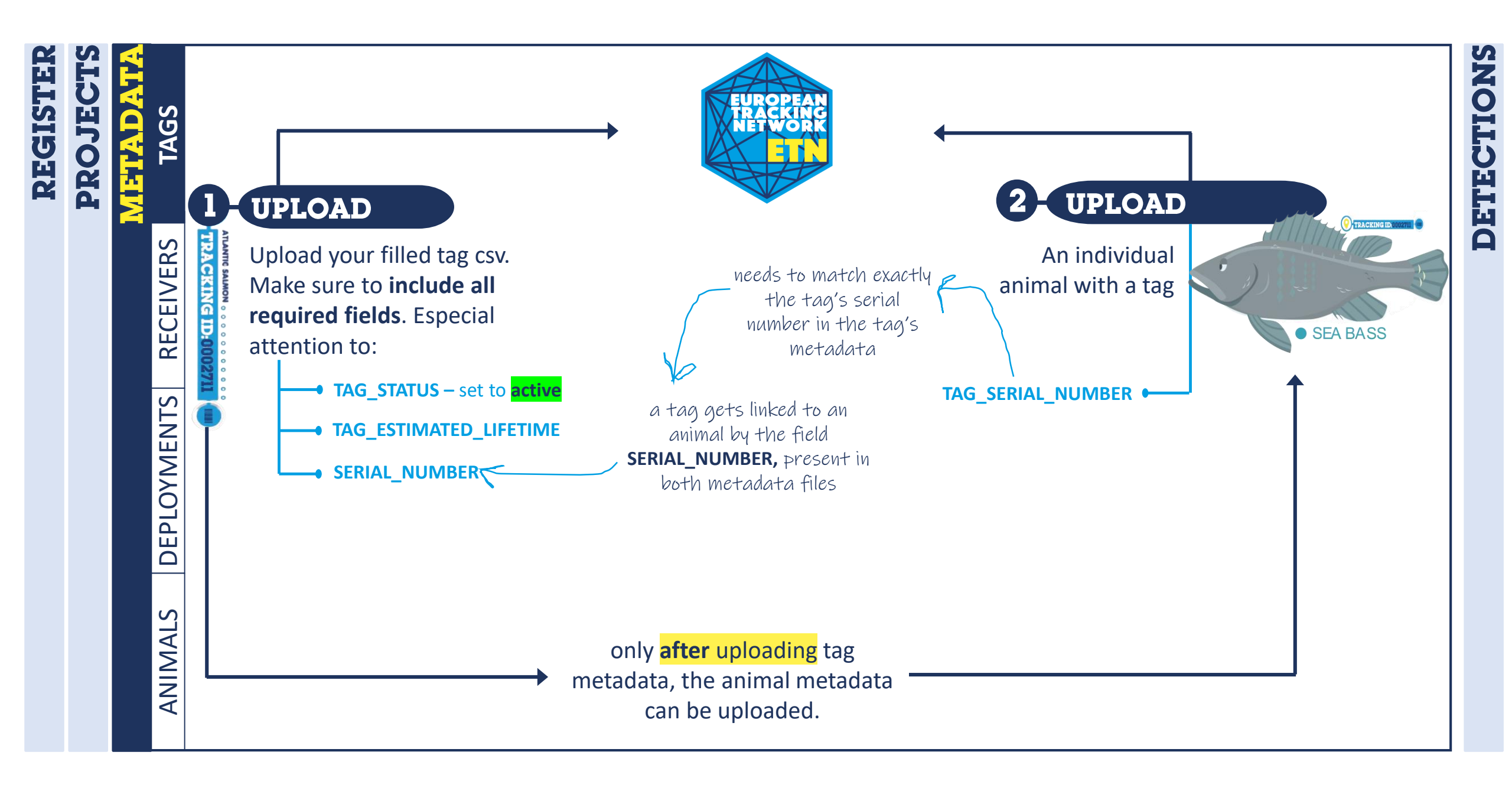